# 自然人憑證元件安裝手冊

| 自然人        | 、憑證安裝3要素                      | 3    |
|------------|-------------------------------|------|
| - `        | Java SE runtime               | 3    |
| ニ、         | HiCOS 元件                      | 9    |
| 三、         | 安裝憑證驗證元件(AresPKIComponent 元件) | 17   |
| 四、         | 驗證元件安裝是否成功                    | 21   |
| 五、         | GCA 憑證匯入 Java                 | 28   |
| 六、         | GCA 憑證匯入 FireFox 瀏覽器          | 33   |
| <b>八</b> 、 | GCA 忽超進八 FII CFUX 銜見品         | •• ~ |

### - > Java SE runtime

如何檢查是否安裝 Java(透過該網址 Https://java.com/zh\_TW/download/)

### Step1.

①顯示目前網站上提供免費下載最新的 Java 版本。建議 Java 版本安裝 於 Version 7 以上

②點選「我有 Java 嗎?」進行 Java 版本驗證點選"下載元件安裝檔"連結

| 🔶 🔿 🋃 https://java.com/zh_TW/c | downlo 🔎 👻 🔒 Oracle Corp 🖒 [                                | ] 下載免費 Java 軟體 ×                                                           |                                     |
|--------------------------------|-------------------------------------------------------------|----------------------------------------------------------------------------|-------------------------------------|
| 檔案(F) 編輯(E) 檢視(V) 我的最愛(A)      | 工具(T) 説明(H)                                                 |                                                                            |                                     |
| x Google                       |                                                             | ▼ 3 提尋 ▼ 3 提尋 ● 2 更多設定 ≫                                                   | ① 🞴 編 暁幕・ 🔦 •                       |
| 🏫 📴 建議的網站 👻 🎒 EXAM-正式機         | 🏧 My Media 🔗 玉山銀行 E.SUN BAN                                 | K 🔃 伊莉討論區 🛐 歡迎來到 Facebook - 登                                              | ▼ 🗟 ▼ 🖃 🖶 ▼ 網頁(P)▼ 安全性(S)▼ 工具(O)▼ ≫ |
|                                | الله المعرفة (Java <sup>r</sup>                             | 1964年<br>下載 2019                                                           | <u> </u> य                          |
|                                | 所有 Java 下載                                                  | 免費 Java 下載                                                                 | _                                   |
|                                | 如果您想為其他電腦或作業<br>条統下載 Java,請按一下以                             | 立即下載桌上型電腦專用的 Java !                                                        |                                     |
|                                | 下速結。<br><u>所有 Java 下載</u>                                   | Version 8 Update 66<br>發行日期:2015 年 11 月 16 日                               |                                     |
|                                | 報告問題                                                        |                                                                            |                                     |
|                                | 為何我在瀏覽会 Java 應用<br>程式的網頁時,總是會被重<br>導至此頁面 ?<br>» <u>深入朦朧</u> | 免费 Java 下载<br>» <u>什麼是 Java</u> 2 <u>》 我有 Java 嗎?</u> 》<br>書要說明嗎 <u>?</u>  |                                     |
|                                |                                                             | 為何要下載 Java ?                                                               |                                     |
|                                |                                                             | Java 技術可讓您在安全的運算環境中進行工作與遊戲。 升叔至最新的 Java 版本可提升您未统的安<br>為較藝版本並未包含最新的安全更新。    | 全性,因                                |
|                                |                                                             | 您可以利用 Java 玩線上遊戲、與世界各地的人交談、計算抵押利息以及檢視 3D 影像 (僅列集祭例                         | ) •                                 |
|                                |                                                             | 供您電腦使用的 Java 軟體或 Java Runtime Environment 也稱為 Java Runtime、Runtime Environ | ment ·                              |
|                                |                                                             |                                                                            | €,100% -                            |

Step2.①點選「驗證 Java 版本」

| A CONTRACTOR OF A CONTRACTOR OF A CONTRACTOR OF A CONTRACTOR OF A CONTRACTOR OF A CONTRACTOR OF A CONTRACTOR OF | CALL STREAM CONTRACTOR CONTRACTOR          |                                          |
|----------------------------------------------------------------------------------------------------|--------------------------------------------|------------------------------------------|
| < 🔿 🛃 https://java.com/zh_TW/downlo 🔎 + 🔒 Oracle Corp C                                                         | a 驗證 Java 版本 ×                             | ↑ ★ 8                                    |
| 檔案(F) 編輯(E) 檢視(V) 我的最變(A) 工具(T) 說明(H)                                                                           |                                            |                                          |
| × Google                                                                                                    | ▼ 🛂 搜尋 マ 🎇 分享 🛛 更多設定 ≫                     | 🇘 🎴 編 暁蒂 - 🔌 -                           |
| 婨 📙 建議的網站 👻 🥘 EXAM-正式機 🔤 My Media 谷 玉山銀行 E.SUN BAI                                                              | IK 🔃 伊莉討論區 👔 歡迎來到 Facebook - 登             | 🏠 🔻 🔝 👻 🖃 🖷 🗶 網頁(P) 🕶 安全性(S) 🖛 工具(O) 🕶 ≫ |
| ,                                                                                                    |                                            | <b>a</b> 0                               |
| Sulaus"                                                                                                    |                                            |                                          |
| JdVd                                                                                                    | 下載 說明                                      |                                          |
|                                                                                                    |                                            |                                          |
| 說明查算                                                                                                    | 驗證 Java 版本                                 |                                          |
| > <u>什麼是 Java ?</u><br>終除較確認本                                                                                   | <b>建始变长难较是不已有你的火掌を你来转难错的!</b> 如何死去。        |                                          |
| * <u>按照数量就平</u><br>> <u>停用 Java</u>                                                                             | 調像重亚唱動走自己每步的TF来来抗艾裝陸區的 Java改革。             |                                          |
| » <u>備設訊 自</u>                                                                                                  |                                            |                                          |
| » Java 疑難排解<br>» 其他說明                                                                                           | 職證 Java 版本                                 |                                          |
|                                                                                                    |                                            |                                          |
| 所有Java下版                                                                                                    | 🦳 如果您才剛完成 Java 歐體安裝 / 請重新啟動瀏覽器 (關閉所有瀏覽器視窗後 | (重新開設),以在瀏覽器                             |
| 如果您想為其他電腦或作業<br>系統下意(ava,應按一下))                                                                                 | 中啟用新安裝的 Java 版本。 同時必須飲用 Javascript。        |                                          |
| 下連結。                                                                                                    |                                            |                                          |
| 所有 Java 下載                                                                                                    |                                            |                                          |
|                                                                                                    |                                            |                                          |
|                                                                                                    |                                            |                                          |
| 選擇語言   關於 Java   支                                                                                              | 〔三〕 □ □ □ □ □ □ □ □ □ □ □ □ □ □ □ □ □ □ □  | ORACLE                                   |
| <u> 陸私理   使用服飲   註世</u>                                                                                         | 1年   光度再出                                  |                                          |
|                                                                                                    |                                            |                                          |
|                                                                                                    |                                            |                                          |

🕄 100% 👻

②點選「執行」鈕

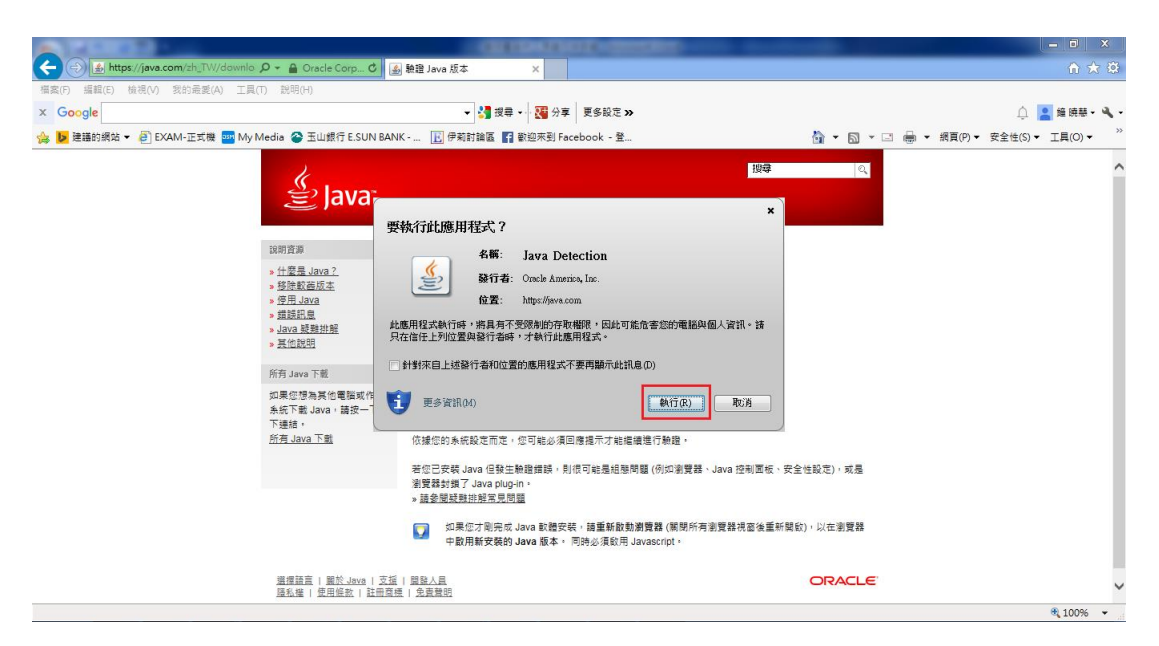

③驗證版本成功!

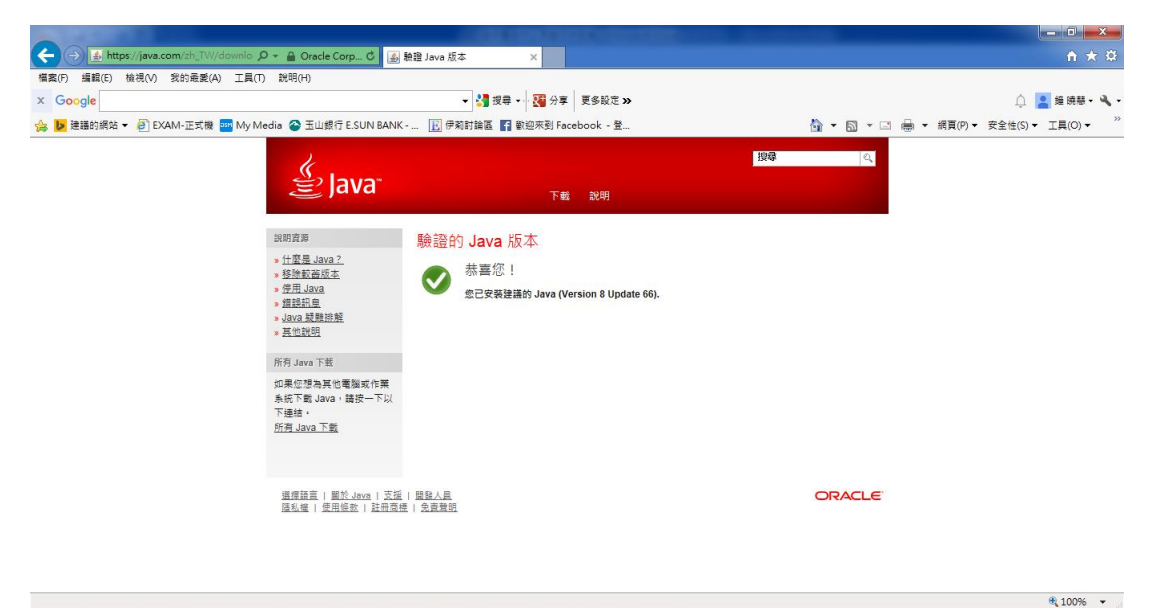

● 有安裝 java: 並確認是否已安裝至最新版

PS.欲安裝至最新版其安裝步驟請參考無安裝 java 之安裝步驟。

● 無安裝 java:至下列網址下載

http://java.com/zh\_TW/download/windows\_xpi.jsp

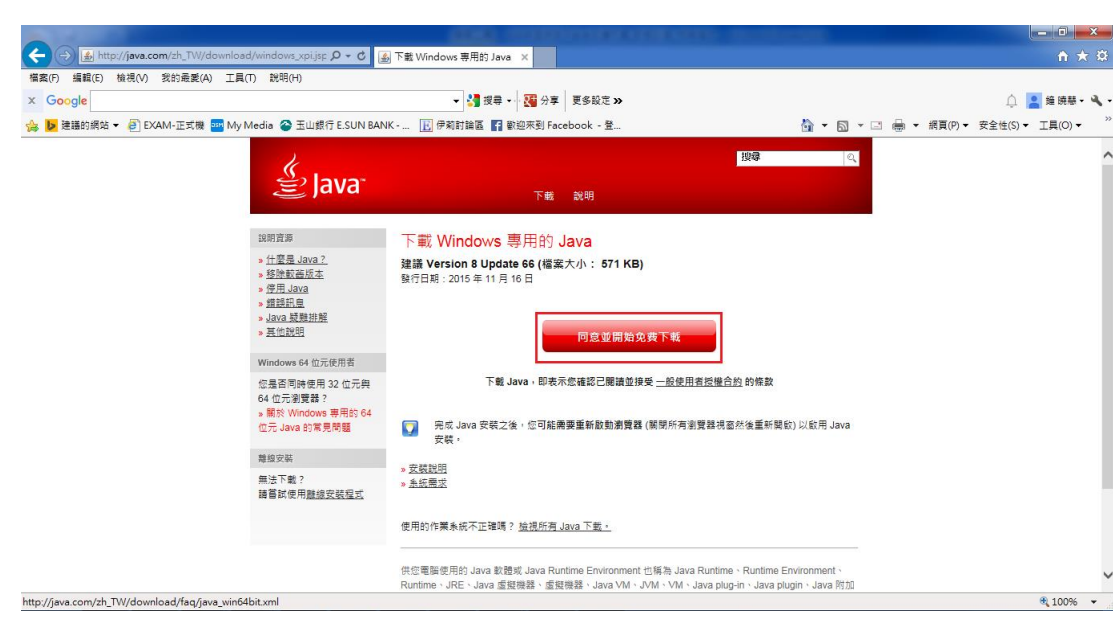

### Step1.點選「同意並開始免費下載」

Step2.點選「執行」並依以下畫面進行 Java 版本安裝

| A DATE OF STREET, SHOW       |                                                                                                    |                                                                                                    |                               |                                                   |
|------------------------------|----------------------------------------------------------------------------------------------------|----------------------------------------------------------------------------------------------------|-------------------------------|---------------------------------------------------|
| < i> 🛃 http://java.com/zh_TV | //download/windows_xpi.jsp 🔎 🗧 🔮                                                                                                    | ◎ 下載 Windows 専用的 Java ×                                                                               |                               | <b>↑ ★</b> 🕸                                      |
| 檔案(F) 編輯(E) 檢視(V) 我的最愛       | E(A) 工具(T) 說明(H)                                                                                                    |                                                                                                    |                               |                                                   |
| x Google                     |                                                                                                    | ✓ 🚰 搜尋 ➤ 3000 分享 更多設定 ≫                                                                               |                               | 🌲 🔒 鏡幕・ 🔌 ・                                       |
| 🍰 🕨 建罐的網站 👻 🥘 EXAM-正式相       | 獭 🏧 My Media 谷 玉山銀行 E.SUN BAN                                                                                                    | IK 🔃 伊莉討論區 🌠 歡迎來到 Facebook - 登                                                                        | 🏠 🕶 🗟 👻 🖃 🖶 🖷 網頁(P) •         | <ul> <li>安全性(S) ▼ 工具(O) ▼ <sup>≫</sup></li> </ul> |
|                              | الله المعامل المعامل معامل معامل معامل معامل معامل معامل معامل معامل معامل معامل معامل معامل معامل المعامل معامل معامل معامل معامل معامل معامل معامل معامل معامل معامل معامل معامل معامل معامل معامل معامل معامل معامل معامل معامل معامل معامل معامل معامل معامل معامل معامل معامل معامل معامل معامل معامل معامل معامل م<br>معامل معامل معامل معامل معامل معامل معامل معامل معامل معامل معامل معامل معامل معامل معامل معامل معامل معامل معامل | 下能設明                                                                                                  | 198 <b>8</b>   Q.             | ^                                                 |
|                              | 說明寶源                                                                                                    | 下載 Windows 專用的 Java                                                                                   |                               |                                                   |
|                              | <ul> <li>) <u>什麼是 Java ?</u></li> <li>&gt; 经独<u>新客店本</u></li> <li>&gt; 使用 Java ?</li> <li>&gt; 總計記員</li> <li>&gt; Java 疑機排解</li> <li>&gt; 其他說明</li> </ul>                                                                                                    | 建議 Version 8 Update 66 (福粱大小: 571 KB)<br>發行日期:2015年 11 月 16日<br>同意並開始免费下戦                             |                               |                                                   |
|                              | Windows 64 位元使用者                                                                                                    |                                                                                                    |                               |                                                   |
|                              |                                                                                                    | 下載 Java,即表示应確認已應讓直接接 <u>一应使用者的</u><br>一 用点 Java 安装之後,您可能需要重新酌動書質器 (凝現所有書質計<br>安装。<br>> 医装腔器<br>> 生活器式 | 機合設的確軟<br>導視面於後重新開設) 以欽用 Java |                                                   |
|                              |                                                                                                    | 使用的作業未祝不正確嗎? <u>檢視所有 Java 下載,</u><br>————————————————————————————————————                             |                               |                                                   |
|                              |                                                                                                    |                                                                                                    |                               | ~                                                 |
|                              | 您要執行或儲存來自 sdlc-esd.oracle.com f                                                                                                    | 的 jxplinstall.exe (570 KB)?                                                                           | 執行(R) 儲存(S) ▼ 取消(C) ×         | € 100% +                                          |

點選安裝

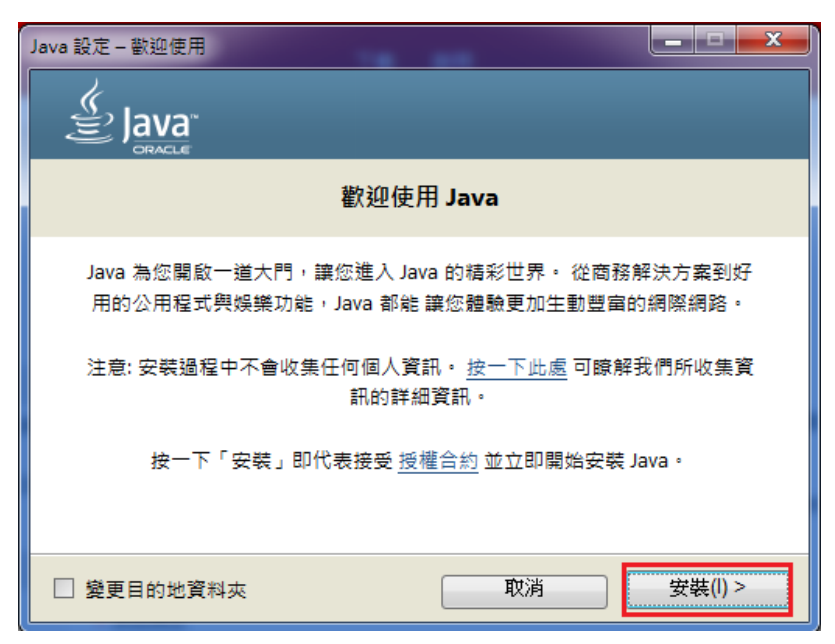

點選下一步

| Java 設定                                                                                                    |
|----------------------------------------------------------------------------------------------------|
|                                                                                                    |
|                                                                                                    |
| 享受 Yahoo奇摩提供的最佳網路體驗                                                                                                    |
| ☑ 將 Yahoo奇摩設為 Chrome 和 Internet Explorer 的首頁和預設搜尋引擎,並讓<br>Yahoo奇摩成為您開啟 Chrome 新分頁時的預設頁面。                                    |
| 按一下「下一步」並接受 Yahoo奇摩搜尋提供的服務,您的使用行為即受到<br>Yahoo奇摩 <u>條款與條件</u> 和 <u>隱私權政策</u> 的規範。如果不想接受這項服務,<br>您可以取消選取上方的核取方塊,並繼續完成剩餘的安裝程序。 |
| 取消 下一步 >                                                                                                    |

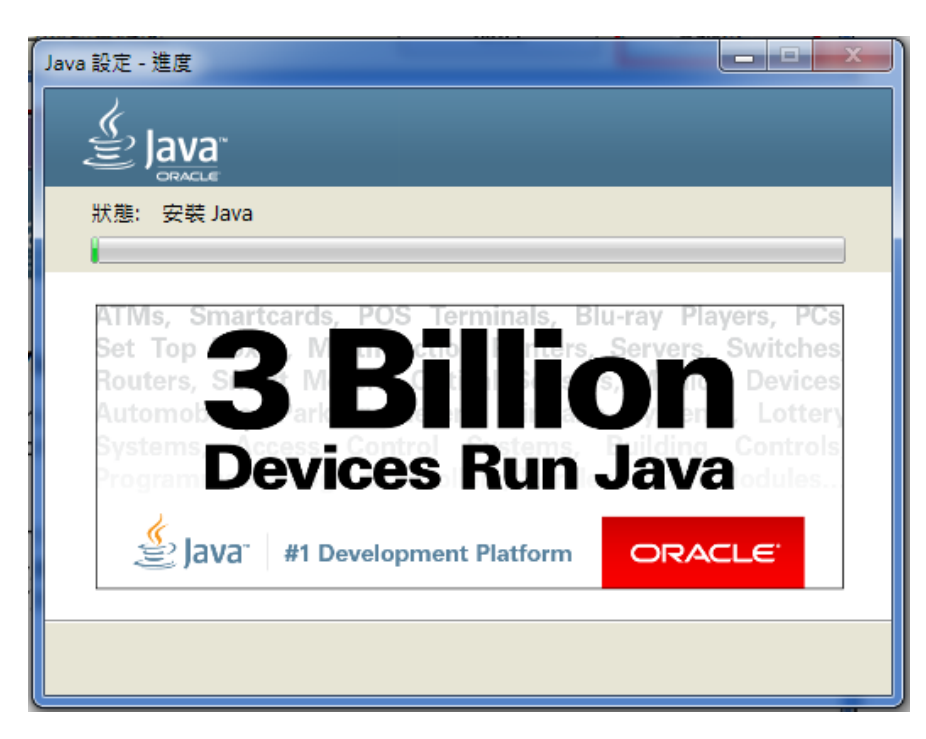

完成安裝後點選關閉

| Java 設定 - 完成                                                     |
|------------------------------------------------------------------|
|                                                                  |
| ✔ 您已經成功安裝 Java                                                   |
| 贊助商提供項目將立即開始安裝。                                                  |
| 系統將會在有可用的 Java 更新時提示您。 請一律安裝更新以獲得最新的效<br>能與安全増強功能。<br>更新設定值的更多資訊 |
| 按一下「關閉」時,系統會開啟瀏覽器讓您驗證 Java 是否正常運作。                               |
|                                                                  |

# 點選驗證 JAVA 版本以確認 JAVA 元件安裝成功

| ▲ 驗證 Java 版本 × +                                                                                                    |                                                                                                    |    |   |   | 0 | x |
|----------------------------------------------------------------------------------------------------|----------------------------------------------------------------------------------------------------|----|---|---|---|---|
| < 🕲 java.com/zh_TW/download/installed8.jsp                                                                                                    | ▼ C Q <i>提尋</i>                                                                                                    | ☆自 | + | ⋒ | ø | ≡ |
| 通 最常瀏覽 — 新手上路 — EXAM-正式機 — My Media — 伊莉討論區 —                                                                                                    | 歡迎來到 Facebook □ 玉山銀行 E.SUN BAN □ 網頁快訊圖庫                                                                                                    |    |   |   |   |   |
| الله المعالمة المعالمة المعالمة المعالمة المعالمة المعالمة المعالمة المعالمة المعالمة المعالمة المعالمة المعالم                                                                                                    | 損毒  ペ <br>下載 12明                                                                                                    |    |   |   |   |   |
| 32991穴源<br>- 11世界上Java 2<br>- 5日間上300<br>- 5日間上300<br>- 3日間上300<br>- 3日間上300<br>- 3日間注除器<br>- 3日間に除器<br>- 3日間に除器<br>- 3日間に除る<br>- 3日間に除る<br>- 5日<br>- 5日<br>- | <ul> <li>● 設置 Java 版本</li> <li>● 設備整定確認是否已為您的作業系統安装建路的 Java版本・</li> <li>● 設置 Java 版本</li> <li>● 設備販売者,地区本</li> <li>● 設備販売者,地区本</li> <li>● 設備販売者,地区本</li> <li>● 同時必須和用 Javascrpt・</li> </ul> |    |   |   |   |   |
| 選擇語言:   編於 Java   支]<br>聽紅機   愛用總款   註用如                                                                                                    | は<br>記<br>注<br>話<br>会<br>定<br>語<br>の<br>RACLE<br>の<br>RACLE                                                                                                    |    |   |   |   |   |

### 驗證成功畫面如下:

| and the second second se | Children and the second second second         |                                       |
|----------------------------------------------------------------------------------------------------|-----------------------------------------------|---------------------------------------|
| < 🕣 🗟 http://java.com/zh_TW/download/installed8.jsp 🛛 🔎 👻 📓 🏨                                                                                                    | 證 Java 版本 ×                                   | n 🛧 🔅                                 |
| 檔案(F) 編輯(E) 檢視(V) 我的最愛(A) 工具(T) 説明(H)                                                                                                    |                                               |                                       |
| × Google                                                                                                    | ▼ 2 提尋 ▼ 2 2 2 2 2 2 2 2 2 2 2 2 2 2 2 2 2 2  | 🇘 🞴 編 暁華 - 🔧 -                        |
| 🏫 📴 建譜的網站 👻 🧃 EXAM-正式機 🔤 My Media 谷 玉山銀行 E.SUN BANK                                                                                                    | 💽 伊莉討論區 😭 歡迎來到 Facebook - 登                   | 🟠 ▼ 🖾 ▼ 🖃 🖶 ▼ 網頁(P)▼ 安全性(S)▼ 工具(O)▼ 🌷 |
| 🔮 Java                                                                                                    | 1958年1959日1958日1958日1958日1958日1958日1958日1958日 | <u>्</u>                              |
| 說明賓源                                                                                                    | 驗證的 Java 版本                                   |                                       |
| <ul> <li>         · 仕臣見 Juna 2         · 经按款高级支         · 受援款高级支         · 受援款高级支         · 受援 Juna         · 受援款局         · 如道起局         · 如如本 建整定整         · 员位批明         · 互位批明         · 互位批明         · 因         ·         ·</li></ul>                                                                                                    | ◆ 恭喜您!<br>您已要教装膳的 Java (Version 8 Update 66). |                                       |
| 所有 Java 下班<br>如果您想為其他電腦或作業<br>表紙下載 Java · 諸授一下以<br>下接註 ·<br>所項 Java 下載                                                                                                    |                                               |                                       |
| 道理建置   藍光 Jano   芝蕉  <br>漫乱道   使用绘图   艾奇茂速                                                                                                    | <u>服務人員</u><br>支 <u>業</u> 単式                  | ORACLE                                |

€ 100% -

# ニ、 HiCOS 元件

透過 http://moica.nat.gov.tw/download\_1.html 下載 HiCOS 元件

Step1.針對主題為「HiCOS 卡片管理工具」,點選「HiCOS 卡片管理工具(ZIP)」進行 元件下載

| <b>↑</b> ★                |
|---------------------------|
|                           |
| 다 🎴 編 暁夢 🖣                |
| 劇 ▼ 網頁(P)▼ 安全性(S)▼ 工具(O)▼ |
| aA                        |
| 30,049,530                |
|                           |
|                           |
| 医大小                       |
|                           |
|                           |
|                           |
| 54 MB                     |
| .5                        |

#### Step2.

①點選「儲存」將檔案下載儲存至電腦中

|                      | gov.tw/download_1.html 🔎 = 🖒  | 🥖 MOICA內政部憑證管理中 >                |                                                                |         |               | ↑ ★ \$                          |
|----------------------|-------------------------------|----------------------------------|----------------------------------------------------------------|---------|---------------|---------------------------------|
| 檔案(F) 編輯(E) 檢視(V) 我的 | 3最愛(A) 工具(T) 説明(H)            | -                                |                                                                |         |               |                                 |
| × Google             |                               | ▼ 🔚 授尋 🗤                         | ★ 分享 更多設定 ≫                                                    |         |               | û 🙎 編 暁夢・ 🔌 •                   |
| 🏫 📴 建議的網站 👻 🦉 EXAM-] | 正式機 🔤 My Media 谷 玉山銀行 E.SUN B | ANK 🔃 伊莉討論區 📑 歡迎                 | 來到 Facebook -登                                                 | 🟠 🕶 🔊 · | - 🖃 🖶 👻 網頁(P) | ▼ 安全性(S) ▼ 工具(O) ▼ <sup>≫</sup> |
| _                    | ▶ 油仔/単                        |                                  | 檔案下載                                                           |         |               | ^                               |
|                      | ▶ 文件下載                        | 主題                               | 内容摘要                                                           | 檔案格式    | 檔案大小          |                                 |
|                      | 相關法規資料                        |                                  | 1.HiCOS卡片管理工具是一種CSP(Cryptography                               |         |               |                                 |
|                      | 檔案下載                          |                                  | Service Provider), 係提供IC卡之憑證註冊至作業系<br>统め工具, 以利安全要子取供或運搬費用應用多次應 |         |               |                                 |
|                      | ▶ 回首頁                         |                                  | 机的工具,以利安主电子邮件或落起意用应用承訊使<br>用密碼學之簽章或加密等功能,下載安裝後除HiCOS           |         |               |                                 |
|                      |                               |                                  | 卡片管理工具外,並包含用戶端環境檢測工具、<br>UP2Date Agent等程式與相關手冊。                |         |               |                                 |
|                      |                               | HiCOS卡片管理工具                      | 2.用戶端環境檢測工具,可協助檢查用戶IC卡與讀卡                                      | ZIP     | 5.54 MB       |                                 |
|                      |                               |                                  | 機驅動程式是否安裝成功,IC卡能否讀取,並提供<br>PIN碼驗證,簽章驗章與加解密功能檢測。                |         |               |                                 |
|                      |                               |                                  | 3.UP2Date Agent可協助檢查您的IC卡片管理工具是                                |         |               |                                 |
|                      |                               |                                  | 百為最新版,石非最新版可提驅念下載安裝。<br>4.讀將檔案下載解壓縮後執行安裝,                      |         |               |                                 |
|                      |                               |                                  | HiCOS卡片管理工具(ZIP)                                               |         |               |                                 |
|                      |                               |                                  | 白然人准语中端表石能明事道                                                  |         |               |                                 |
|                      |                               | 自然人憑證申請表及說明事<br>項                |                                                                | PDF     | 9.96 MB       |                                 |
|                      |                               |                                  | 自然人憑證申請表及說明事項(將另開新網頁)                                          |         |               |                                 |
|                      |                               |                                  | 於103年7月1日起開放自然人憑證部分憑證作業可由                                      |         |               |                                 |
|                      |                               |                                  | 受託人代為辦理服務。依自然人憑證各項憑證管理作                                        |         |               |                                 |
|                      |                               |                                  | 業規定,除憑證申請及憑證廢止外,其他各項目均得                                        |         |               |                                 |
|                      |                               |                                  | 委託他人至任一戶政事務所代為辦理,委託代辦除憑                                        |         |               |                                 |
|                      |                               |                                  | 證IC卡停用、復用功能外,其餘均需攜帶委託人之IC                                      |         |               | ~                               |
|                      | 您要開啟或儲存來自 api-hisecurecdn.co  | dn.hinet.net 的 HiCOS_Client_v2.1 | .9.zip (5.54 MB)? 開畝(O)                                        | 儲存(S) ▼ | 取消(C) ×       | € 100% ×                        |
|                      |                               |                                  |                                                                |         |               |                                 |

| ▲ ▶ 建藤的網站 ▼ ④ EXAM-I | E式機 IIII My Media ② 玉山銀行 E.SUN BA<br>* 1817年<br>• 文件下載<br>相關法規資料<br>場案下畫 | NK 臣 伊莉討論區 😭 敏迎<br>主題         | ★到 Facebook - 登<br>檔案下載<br>內容摘要                      |             | · 🖪 🖶 🕶 網頁(P)・    | <ul> <li>安全性(S) ▼ 工具(O) ▼</li> </ul> |
|----------------------|--------------------------------------------------------------------------|-------------------------------|------------------------------------------------------|-------------|-------------------|--------------------------------------|
|                      | <ul> <li>▶ 文件下載</li> <li>相關法規資料</li> <li>場金下載</li> </ul>                 | 主題                            | 檔案下載<br>內容摘要                                         | 機由技士        |                   |                                      |
|                      | ▶ 文件下載<br>相關法規資料<br>檔案下載                                                 | 主題                            | 內容摘要                                                 | 400 cto 440 |                   |                                      |
|                      | 相關法規資料<br>檔案下載                                                           |                               |                                                      | 福奈恰式        | 檔案大小              |                                      |
|                      | 檔案下載                                                                     |                               | 1.HiCOS卡片管理工具是一種CSP(Cryptography                     |             |                   |                                      |
| _                    |                                                                          |                               | Service Provider), 後提供IC卡之憑證註冊至作業系                   |             |                   |                                      |
|                      | ▶ 回答百                                                                    |                               | 机时上属,以利安主电于即针或强短度用度用系统说<br>用密碼學之簽章或加密等功能,下載安裝後除HiCOS |             |                   |                                      |
|                      | - mm / c                                                                 |                               | 卡片管理工具外,並包含用戶端環境檢測工具、<br>LIP2Date Acent#短时與相關手冊。     |             |                   |                                      |
|                      |                                                                          | HiCOS卡片管理工具                   | 2.用戶端環境檢測工具,可協助檢查用戶IC卡與讀卡                            | ZIP         | 5.54 MB           |                                      |
|                      |                                                                          |                               | 機驅動程式是否安裝成功,IC卡能否請取,並提供<br>PIN碼驗證,答查驗查與加解來功能檢測。      |             |                   |                                      |
|                      |                                                                          |                               | 3.UP2Date Agent可協助檢查您的IC卡片管理工具是                      |             |                   |                                      |
|                      |                                                                          |                               | 古為最新版,若非最新版可提醒您下戰安裝。 4.諸將檔案下數解單縮後執行安裝。               |             |                   |                                      |
|                      |                                                                          |                               | HICOS卡片管理工具(ZIP)                                     |             |                   |                                      |
|                      |                                                                          |                               | 白好人演唱出韩来花般的声音                                        |             |                   |                                      |
|                      |                                                                          | 自然人憑證申請表及說明事<br>ГГ            | H MAY COME IN MICCOURTS IF SK                        | PDF         | 9.96 MB           |                                      |
|                      |                                                                          |                               | 自然人憑證申請表及說明事項(將另關新網頁)                                |             |                   |                                      |
|                      |                                                                          |                               | 於103年7月1日起開放自然人憑證部分憑證作藥可由                            |             |                   |                                      |
|                      |                                                                          |                               | 受託人代為辦理服務。依自然人憑證各項憑證管理作                              |             |                   |                                      |
|                      |                                                                          |                               | 業規定,除憑證申請及憑證廢止外,其他各項目均得                              |             |                   |                                      |
|                      |                                                                          |                               | 委託他人至任一戶政事務所代為辦理,委託代辦除漲                              |             | (17) (C)          |                                      |
|                      |                                                                          |                               | 證IC卡停用、復用功能外,其餘均需攜帶委託人之IC                            |             | 1個仔(S)<br>日本新聞(A) |                                      |
|                      | 你要開設或儲存來自 api-bisecurecdp.cdr                                            | hinet.net 的 HiCOS Client v2.1 | 9.zip (5.54 MB)?                                     | (備存(S)) ▼   | (明存並開設(O)         | ¥                                    |

# ②選擇檔案欲儲存的位置

| ▶ 男存新檔 ▲ ★ ★ ★ ★ ★ ★ ★ ★ ★ ★ ★ ★ ★ ★ ★ ★ ★ ★                                            |                              |                |        |  |  |  |  |
|-----------------------------------------------------------------------------------------|------------------------------|----------------|--------|--|--|--|--|
| ◆ ○ □ ● ▲ 《 下載 → 自然人憑證元件安裝 → → ◆ ● ● 授尋 自然人憑證元件安裝 → ● ● ● ● ● ● ● ● ● ● ● ● ● ● ● ● ● ● |                              |                |        |  |  |  |  |
| 組合管理 ▼ 新増                                                                               | 資料夾                          |                | !≡ ▼ 🔞 |  |  |  |  |
| ☆ 我的最愛                                                                                  | ▲ 名稱 ^                       | 修改日期           | 類型     |  |  |  |  |
| 🚺 下載                                                                                    | 🍶 104年度網路平台系統擴充案_教育訓練        | 2016/1/19 上午 0 | 檔案資料夾  |  |  |  |  |
| ■ 桌面                                                                                    | 📕 demo                       | 2016/1/19 上午 0 | 檔案資料夾  |  |  |  |  |
| 🗐 最近的位置                                                                                 | 🔰 uPKIJavaInstall            | 2016/1/19 上午 1 | 檔案資料夾  |  |  |  |  |
| 🍋 煤體櫃                                                                                   | =                            |                |        |  |  |  |  |
| 🜉 電腦                                                                                    |                              |                |        |  |  |  |  |
| 🏭 本機磁碟 (C:)                                                                             |                              |                |        |  |  |  |  |
| 🧫 本機磁碟 (D:)                                                                             |                              |                |        |  |  |  |  |
| 🙀 music (\\192.16                                                                       | × ∢                          |                | •      |  |  |  |  |
| 檔案名稱(N): ト                                                                              | 檔案名稱(N): HiCOS_Client_v2.1.9 |                |        |  |  |  |  |
| 存檔類型(T): V                                                                              | VinRAR ZIP 壓縮檔               |                |        |  |  |  |  |
| ▲ 陽藏資料夾                                                                                 |                              | 存檔(S)          | 取消     |  |  |  |  |

# ③將該檔案解壓縮後執行安裝

| 5理 👻 🧱 開啟 👻               | 烧绦 新增資料卖            |                                         | ≡ ▼ 🗍 |
|---------------------------|---------------------|-----------------------------------------|-------|
| 的勇豪                       | 名稱                  | 修改日期 類型 大小                              |       |
| 下載                        | 104年度網路平台条統擁在客 教育訓練 | 2016/1/19 上午 0 福客管料本                    |       |
| EB.                       | demo                | 2016/1/19 上午 0. 福室管科本                   |       |
| 最近的位置                     | 🔒 uPKIJavaInstall   | 2016/1/19 上午 1 檔案資料夾                    |       |
|                           | HiCOS_Client_v2.1.9 | POSSA AD THO WE DAD TO THE MARK FROM KB |       |
| 接種                        | 🔟 uPKI Java Q&A     | 開設(0)                                   |       |
|                           |                     | MediaInfo                               |       |
| 階                         |                     | > # # # # # # # # # # # # # # # # # #   |       |
| 本機磁碟 (C:)                 |                     | ■ 解壓縮到 HiCOS Client v2.1.9\(E)          |       |
| 本機磁碟 (D:)                 |                     | 💰 以 Microsoft Security Essentials 提提    |       |
| music (\\192.168.1.3) (Z: | 5                   | 開設構業(H) +                               |       |
|                           |                     | 還原藝版(V)                                 |       |
| 138                       |                     | 傳送到(N)                                  |       |
|                           |                     | 剪下(T)                                   |       |
|                           |                     | 複製(C)                                   |       |
|                           |                     | 建立搜徑(S)                                 |       |
|                           |                     | 刑除(D)                                   |       |
|                           |                     | 重新命名(M)                                 |       |
|                           |                     | 內容(R)                                   |       |
|                           |                     | 11000                                   |       |

④執行「HiCOS Client v2.1.9.1u.exe」進行安裝

| _                          |                                                          | - CARDON CA                             | BURNING STREET, ST    |                            |
|----------------------------|----------------------------------------------------------|-----------------------------------------|-----------------------|----------------------------|
|                            | E碟(D:) ▶ 下載 ▶ 目然人憑證元件安裝                                  | <ul> <li>HiCOS_Client_v2.1.9</li> </ul> |                       | • 4 搜尋 HiCOS_Client_v2.1.9 |
| 合管理 ▼ 加入全媒體槍。              | <ul> <li>▼ 共用野傘 ▼ 焼蒜 新増資料</li> <li>24     &lt;</li></ul> | (夜) (夜) (夜) (夜) (夜) (夜) (夜) (夜) (夜) (夜) | i 用」 ナ小               |                            |
| 7 我的最愛<br>🌇 下新             | HiCOS Clients/2 1 9 1u                                   | 2013/11/28下午 唐                          | ■ へい<br>■田将ポ 5.601 KR |                            |
|                            | () HOOS CHER 12.3.10                                     | 1010/12/10 1 1 10                       | 5/0/2/C               |                            |
| 19] 最近的位置                  |                                                          |                                         |                       |                            |
| <b>紧腔植</b>                 |                                                          |                                         |                       |                            |
|                            |                                                          |                                         |                       |                            |
| ■ 电隙<br>🚨 本機磁碟 (C:)        |                                                          |                                         |                       |                            |
| "本機磁碟 (D:)                 |                                                          |                                         |                       |                            |
| music (\\192.168.1.3) (Z:) | )                                                        |                                         |                       |                            |
| 網路                         |                                                          |                                         |                       |                            |
|                            |                                                          |                                         |                       |                            |
|                            |                                                          |                                         |                       |                            |
|                            |                                                          |                                         |                       |                            |
|                            |                                                          |                                         |                       |                            |
|                            |                                                          |                                         |                       |                            |
|                            |                                                          |                                         |                       |                            |
|                            |                                                          |                                         |                       |                            |
|                            |                                                          |                                         |                       |                            |
|                            |                                                          |                                         |                       |                            |
|                            |                                                          |                                         |                       |                            |
| 1個項目                       |                                                          |                                         |                       |                            |

⑤點選「下一步」

| 🕞 HiCOS PKI Smart Card Cli                                                                                                    | ent v2.1.9.1u 安裝                                                                                                    |                                                                 |
|----------------------------------------------------------------------------------------------------|----------------------------------------------------------------------------------------------------|-----------------------------------------------------------------|
|                                                                                                    | <b>歡迎使用 HiCOS PKI Sm</b><br>v2.1.9.1u 安裝精靈<br>這個精靈將指引你完成 HiCOS PKI<br>v2.1.9.1u 的安裝進程。<br>在開始安裝之前,建議先開閉其他<br>使「安裝程式」更新指定的系統格<br>動你的電腦。<br>按一下 [下一步(N)] 繼續。 | nart Card Client<br>Smart Card Client<br>的有應用程式。這將<br>案,而不需要重新散 |
|                                                                                                    | <u>–</u>                                                                                                    | 步(N) > 取消(C)                                                    |
|                                                                                                    |                                                                                                    | ······································                          |
|                                                                                                    | ant v2101 安耕                                                                                                    | _ 🗆 🗕 🗙                                                         |
| ⑦ HiCOS PKI Smart Card Cli                                                                                                    | ent v2.1.9.1u 安裝                                                                                                    |                                                                 |
| (デ HiCOS PKI Smart Card Cli<br>安裝精靈準備中<br>系統確認完成,準備安裝                                                                                         | ent v2.1.9.1u 安裝                                                                                                    |                                                                 |
| (デ HiCOS PKI Smart Card Cli<br>安裝精靈準備中<br>系統確認完成,準備安裝                                                                                         | ent v2.1.9.1u 安裝                                                                                                    |                                                                 |
| HiCOS PKI Smart Card Cli<br>安裝精靈準備中<br>系統確認完成,準備安裝<br>安裝HiCOS PKI 客戶端應用                                                                       | ent v2.1.9.1u 安裝<br>程式,系統檢查完成。                                                                                                    |                                                                 |
| <ul> <li></li></ul>                                                                                                    | ent v2.1.9.1u 安裝<br>程式,系統檢查完成。<br>擠安裝請按[下一步]。                                                                                                    |                                                                 |
| ெ HiCOS PKI Smart Card Clin<br>安装精蚕準備中<br>系統確認完成,準備安裝<br>安装HiCOS PKI 客戶端應用:<br>重新開始請按[上一步]。繼續<br>離開安裝程式請按[取消]。                                | ent v2.1.9.1u 安裝<br>程式,系統檢查完成。<br>續安裝請按[下一步]。                                                                                                    |                                                                 |
| <ul> <li>HiCOS PKI Smart Card Cli</li> <li>安裝精靈準備中<br/>系統確認完成,準備安裝</li> <li>安裝HiCOS PKI 客戶端應用<br/>重新開始請按[上一步]。繼續<br/>離開安裝程式請按[取消]。</li> </ul> | ent v2.1.9.1u 安裝<br>程式,系統檢查完成。<br>續安裝諸按[下一步]。                                                                                                    |                                                                 |

⑥點選「安裝」

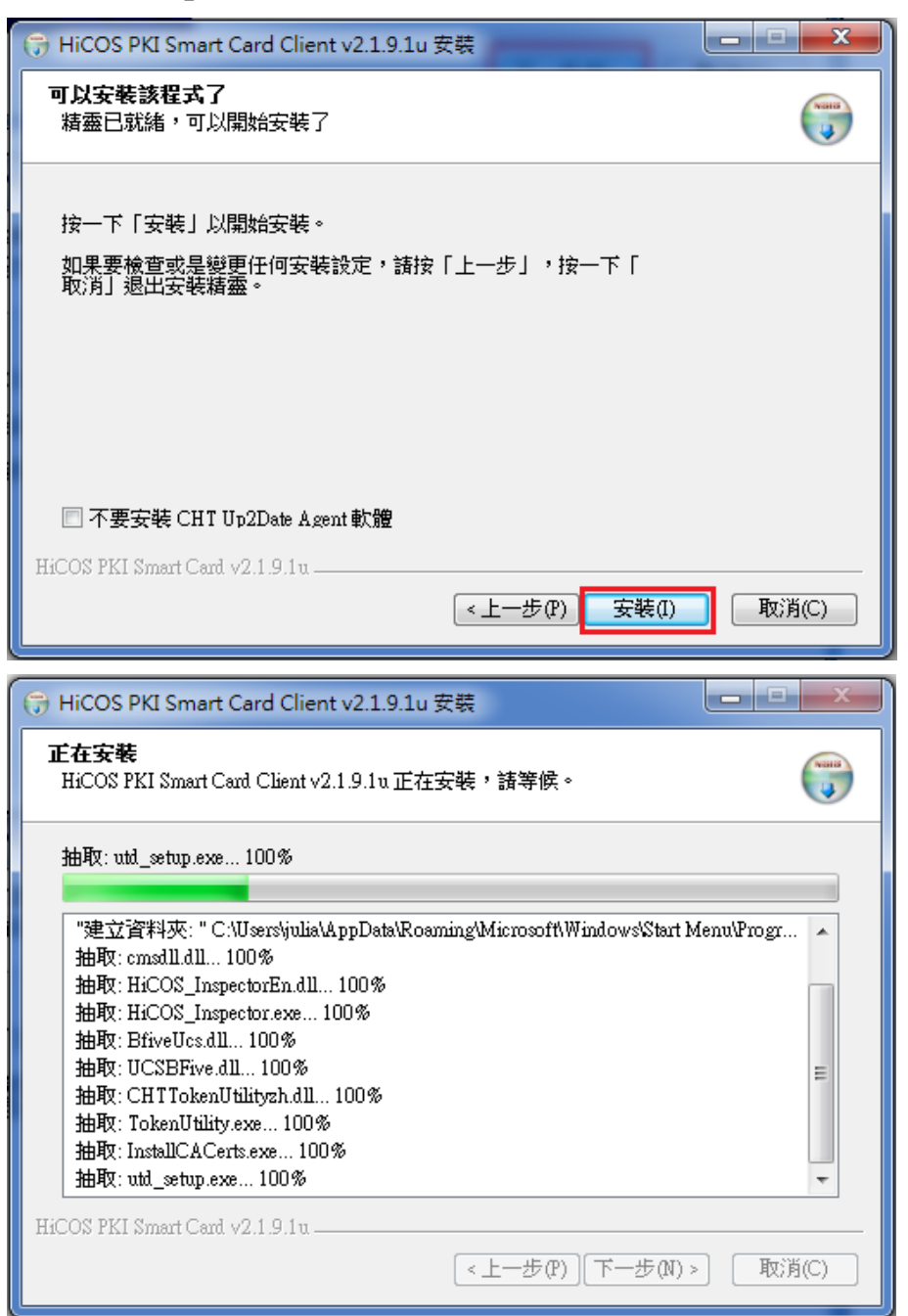

### ⑦點選完成並重新啟動電腦以完成安裝

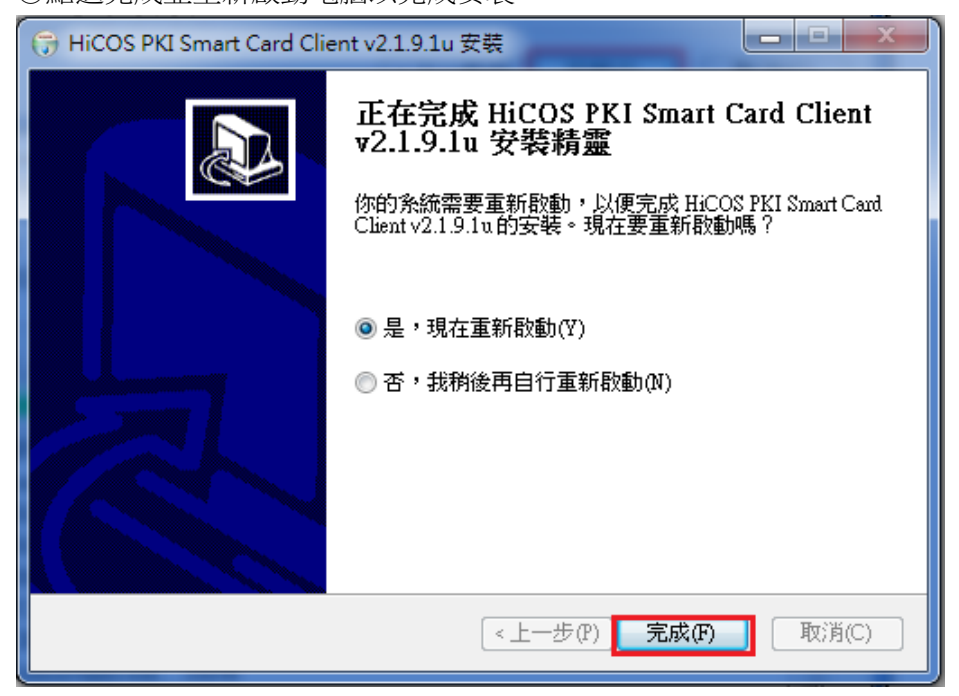

⑧完成安裝後,即可在「程式集」內看到。並執行 HiCOS 卡片管理工具。

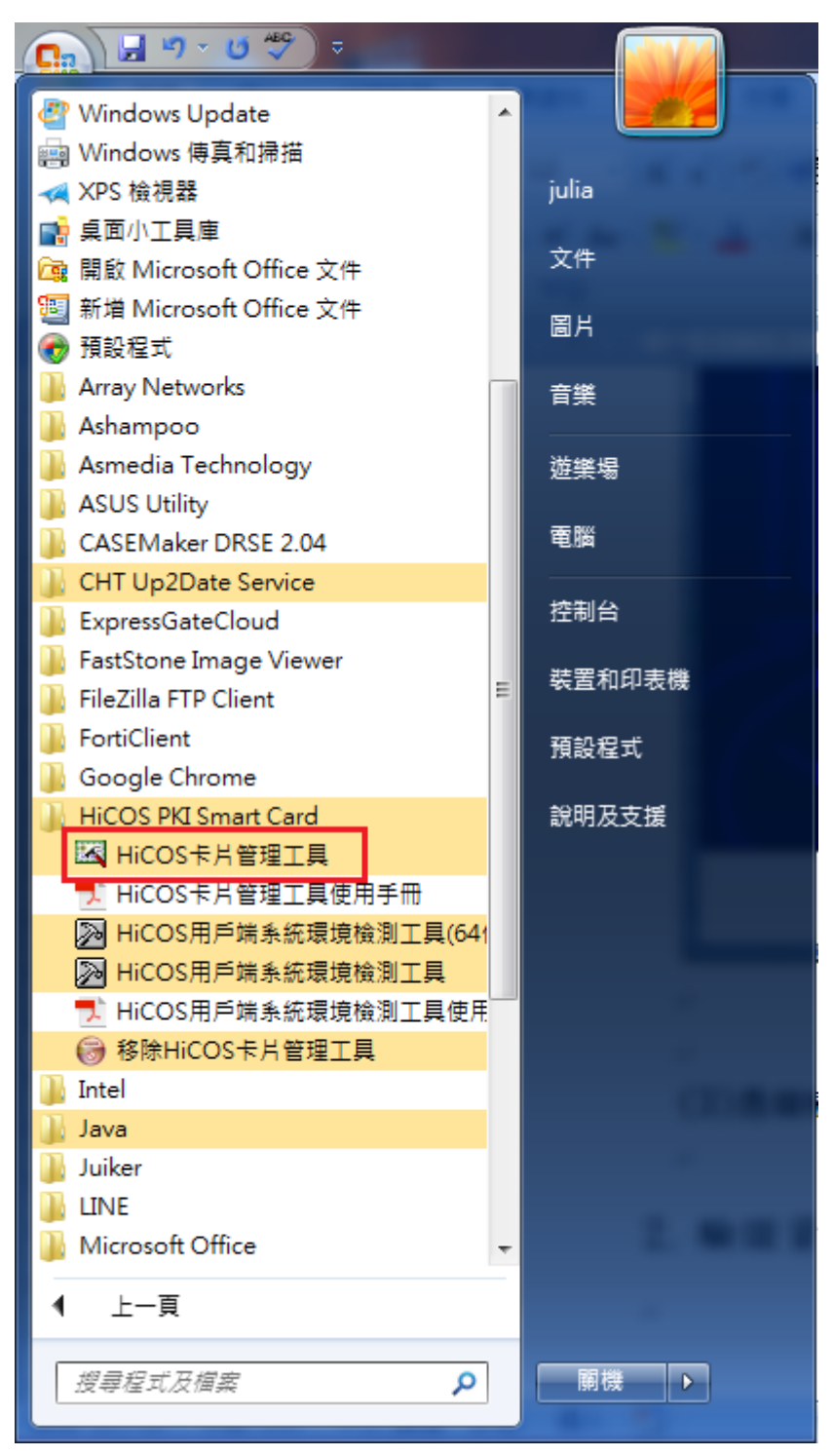

⑨插入讀卡機及自然人憑證確認讀卡機及自然人憑證可讀取。

| K HICOS卡片管理工具  |            |    |  |  |
|----------------|------------|----|--|--|
| 檔案 憑證管理 卡片管理 銷 | 〔卡解碼 說明(H) |    |  |  |
| 智慧卡與讀卡機        |            |    |  |  |
| 讀卡機            | 卡片名稱       | 狀態 |  |  |
|                |            |    |  |  |
|                |            |    |  |  |
|                |            |    |  |  |
| Ready          |            |    |  |  |

未插入自然人憑證

| HICOS卡片管理工具                                         | 1 B.C.+ |    |  |  |
|-----------------------------------------------------|---------|----|--|--|
| 檔案 憑證管理 卡片管理 鎖卡解碼 說明(H)                             |         |    |  |  |
| 智慧卡與讀卡機                                             |         |    |  |  |
| 讀卡機                                                 | 卡片名稱    | 狀態 |  |  |
| ai F Ng Main Ang Ang Ang Ang Ang Ang Ang Ang Ang An |         |    |  |  |
| Ready                                               |         | H. |  |  |

自然人憑證讀取正常

| HICOS卡片管理工具                           |                   |      |
|---------------------------------------|-------------------|------|
| 檔案 憑證管理 卡片管理 鎖卡解碼 說明                  | l(H)              |      |
| 智慧卡與讀卡機                               |                   |      |
| 請卡機                                   | 卡片名稱              | 狀態   |
| Generic Smart Card Reader Interface 0 | CHT GPKI Card 32K | 卡片存在 |
| Ready                                 |                   |      |

# 三、 安裝憑證驗證元件(AresPKIComponent 元件)

### Step1.

①透過個人健保資料網路服務作業

「<u>https://eservice.nhi.gov.tw/Personal1/System/mLogin.aspx</u>」並點選「元件安裝說明->下載自然人憑證元件安裝檔」進行憑證驗證之元件下載

| 衛生福利部中央健康保険署<br>National Health Insurance Administration,<br>Ministry of Health and Welfare                                                                                                    |                                                                                                    |  |  |  |
|----------------------------------------------------------------------------------------------------|----------------------------------------------------------------------------------------------------|--|--|--|
|                                                                                                    |                                                                                                    |  |  |  |
| <ul> <li>&gt; 登入方式 ●健保卡 ○自然人憑證</li> <li>&gt; 註冊密碼</li> <li>○ 確認</li> <li>済除</li> <li>首次登入請先申請</li> </ul>                                                                                                    | <u>事項</u><br>設定須知<br>服務項目                                                                                               |  |  |  |
| 重寄確認信         忘記密碼         本網引           即日起為服務更多民眾,本条         Chrcc           統除IE瀏覽器之外以健保卡登         最佳之           入另提供 Chrome / Firefox /                                                                    | 頁以健保卡登入,支援 <b>IE11(請勿設定相容性檢視)</b><br>ome/Firefox/Safari瀏覽器<br>之顯示解析度為1024 X 768(small font)                             |  |  |  |
| Safari 請多加利用。           *元件安裝說明*           *系統操作手冊*                                                                                                    | 持有任何問題,請洽本署免費服務電話0800030598洽詢                                                                                           |  |  |  |
| 個人                                                                                                    | 人健保資料網路服務作業-系統設定須知                                                                                                    |  |  |  |
| 注意事項:<br>1.網站不可加入相容性檢視<br>2.網站處設定信任網站<br>3. <u>下載SSI.馮國安装檔</u><br>4. <u>當感現瑜訳定</u>                                                                                                    | <ol> <li>内政部自然人憑證及語卡機倫斯工具(語於語卡機署入憑證後再點選連結功能)</li> <li>自然人憑證申酬這程http://moica.nat.gov.tw</li> <li>童子憑證及語卡機倫斯工具</li> </ol> |  |  |  |
| 1. 健保未元件安裝(Firefox、Google Chrome 或臣11以上)           1.1 下載健保未元件安裝權           1.2 健保未元件安裝權信手冊           2. 自然人遇留元件安裝(Firefox或臣11以上)           1.1 下載自然人遇留元件安裝權           1.2 下載GCA憑留           1.3 自然人憑留元件安裝權信手冊 |                                                                                                    |  |  |  |

#### 進行檔案下載並儲存

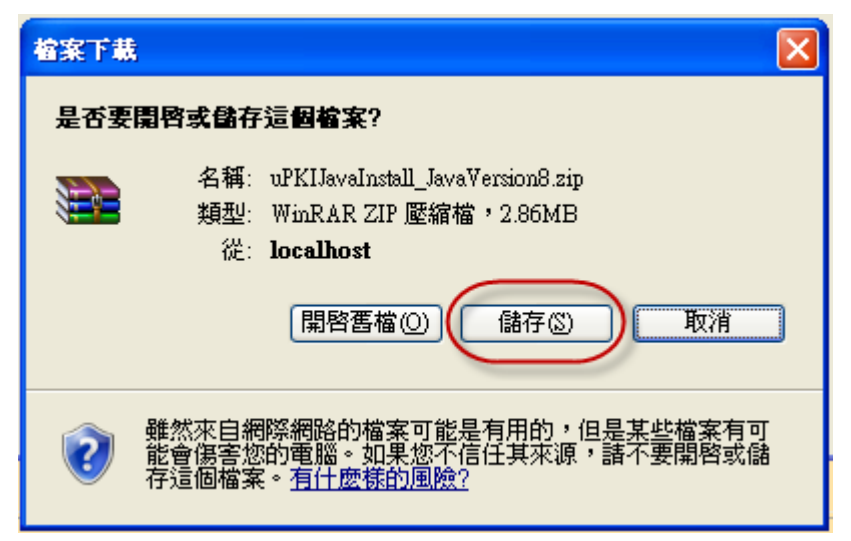

#### 將下載之檔案解壓縮

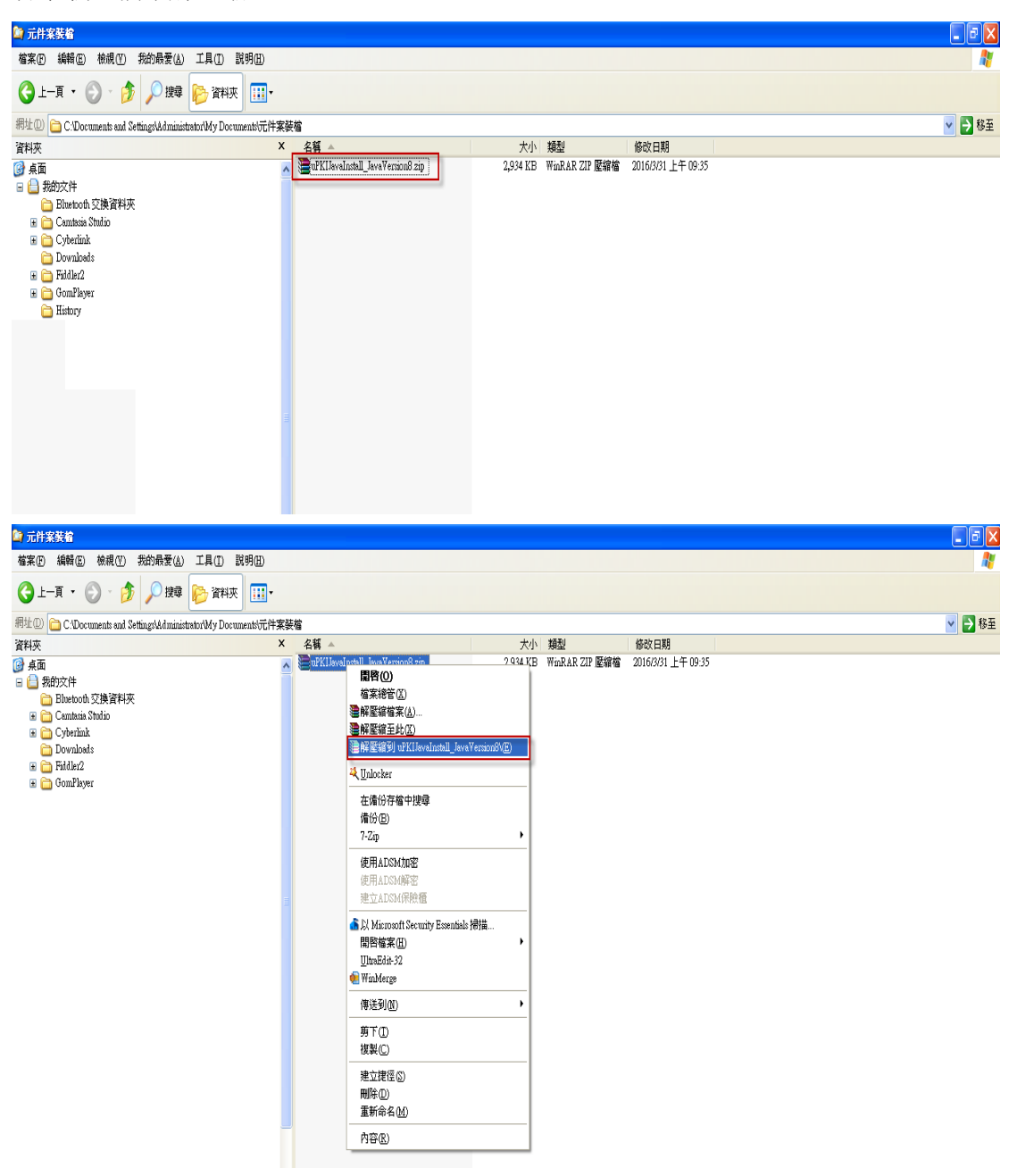

### 解壓縮成功畫面

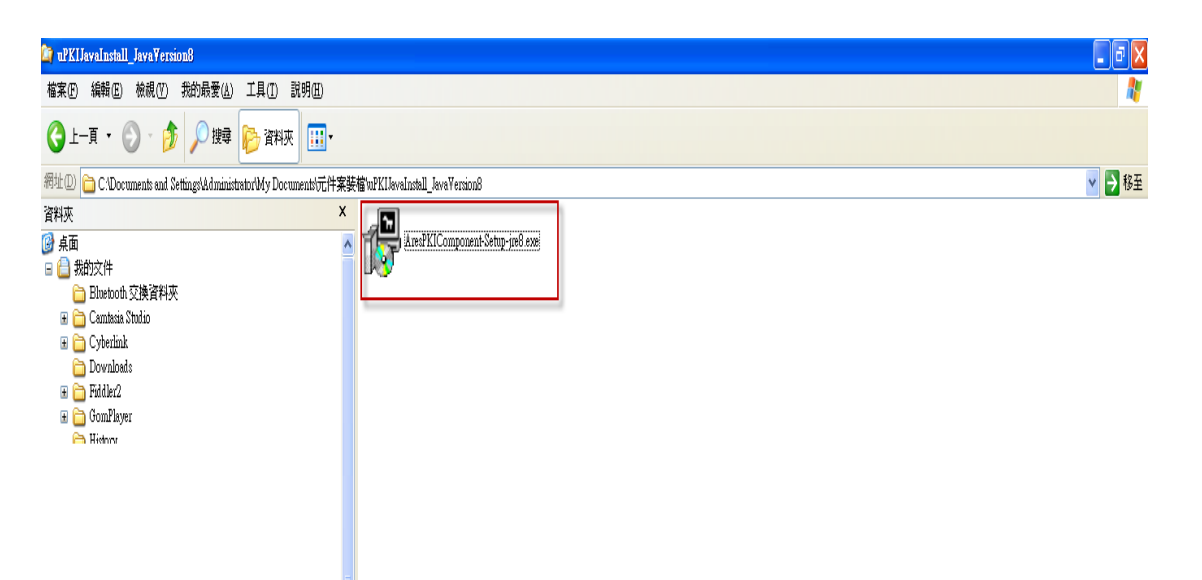

②java 版本取決元件安裝版本(java 版本 1.8.0\_XX 則選擇

AresPKIComponent-Setup-jre8.exe 安裝,若 java 版本 1.7.0\_XX 則選擇

AresPKIComponent-Setup-jre7.exe 安裝)

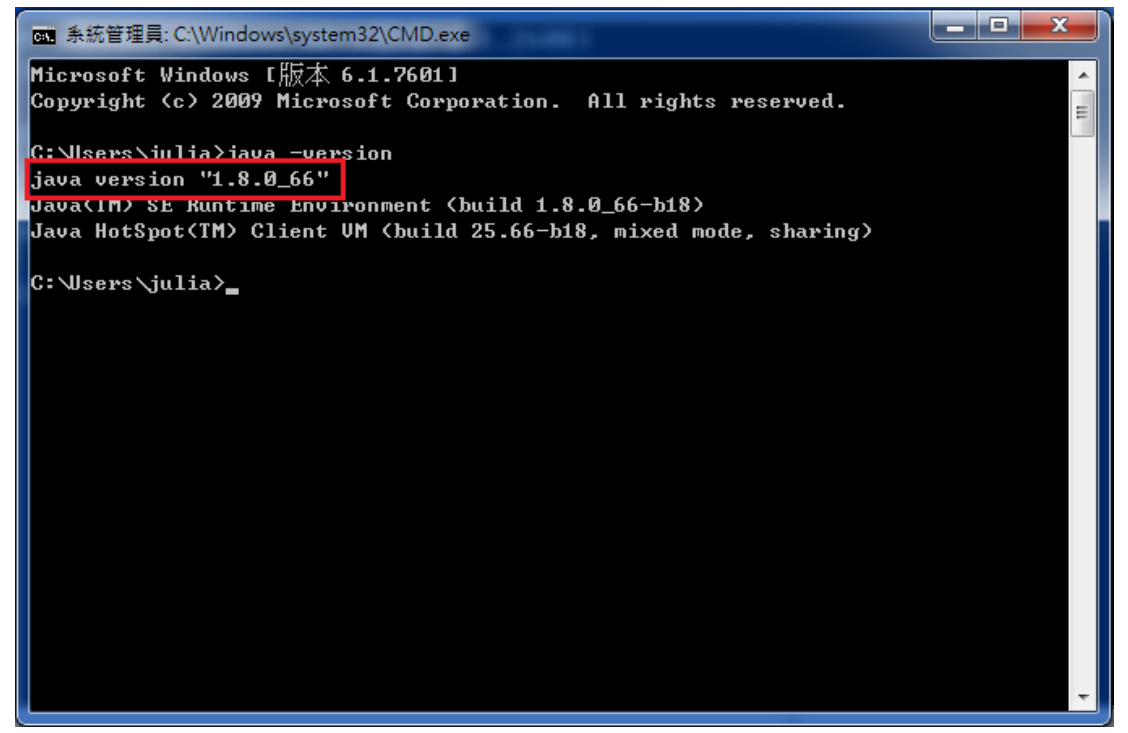

②執行「AresPKIComponent-Setup-jre8.exe」並點選「我接受」進行安裝

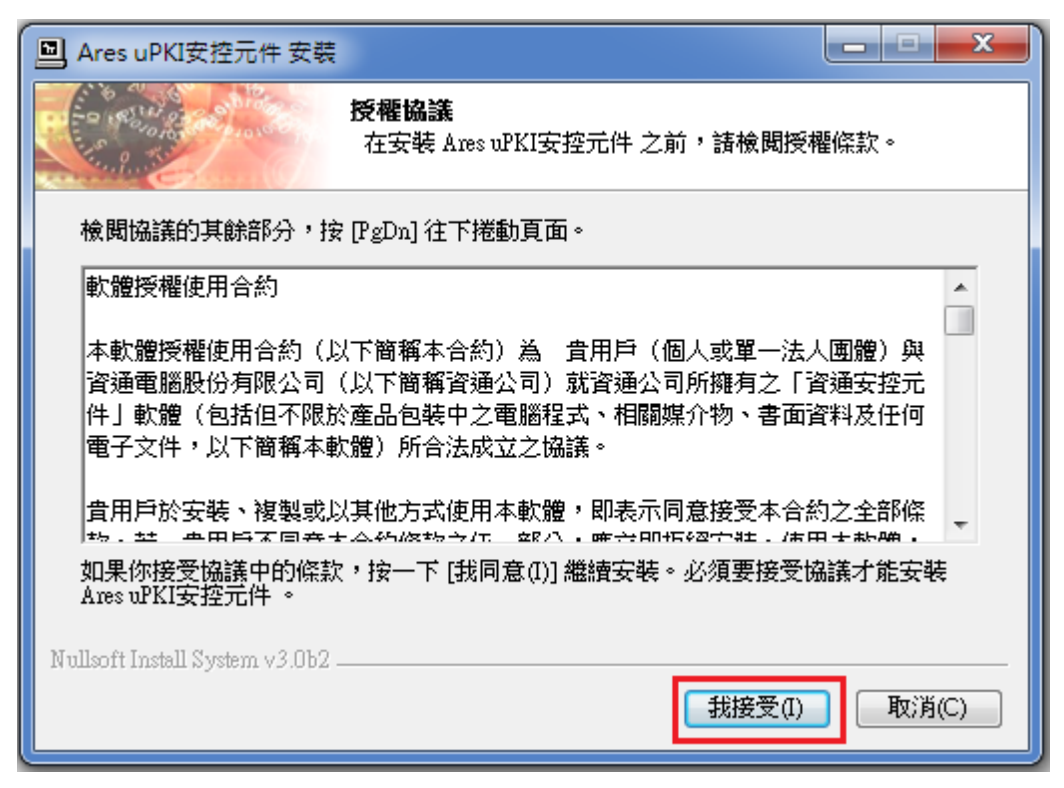

③點選「安裝」

| Ares uPKI安控元件 安裝                                                              |            |
|-------------------------------------------------------------------------------|------------|
| 選取安裝位置<br>選取 Ares uPKI安控元件要安裝的資料                                              | 4夾。        |
| Setup 將安裝 Ares uPKI安控元件 在下列資料夾。要安裝到不同資<br>(B)] 並選擇其他的資料夾。 按一下 [安裝(I)] 開始安裝進程。 | 料夾,按一下 [瀏覽 |
|                                                                               |            |
| 日播發料式                                                                         |            |
| 日标直杆9次<br>C:\Program Files (x86)\AresPKIComponent-Java                        | 瀏覽(B)      |
| 所需空間: 4.0MB<br>可用空間: 41.7GB                                                   |            |
| Nullsoft Install System v3.0b2                                                |            |
| (<上一步(₽) 安                                                                    | 裝(I) 取消(C) |

④若欲套用於所有使用者則選擇是,反之則否

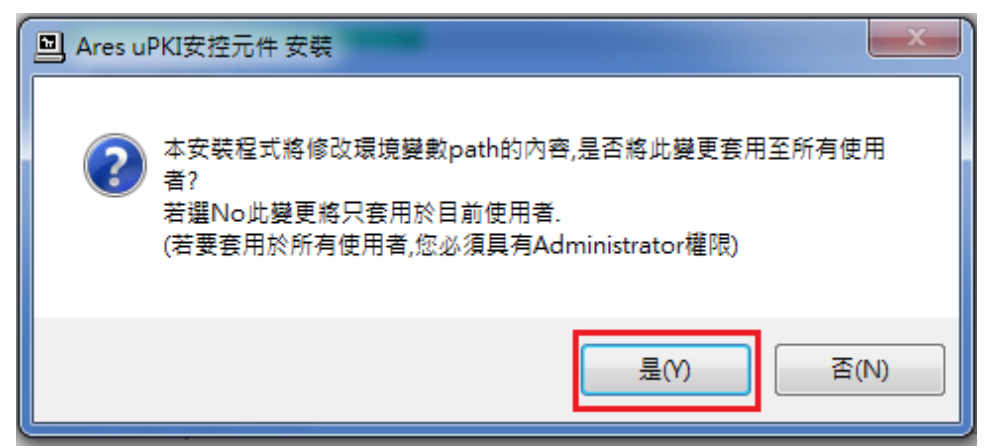

### ⑤安裝完成後,點選「關閉」

| Ares uPKI安控元件 安裝               | 1000                         |                 |
|--------------------------------|------------------------------|-----------------|
|                                | <b>安裝完成</b><br>安裝程式已成功地執行完成。 |                 |
| 已完成                            |                              |                 |
| 【顯示細節(D)                       |                              |                 |
|                                |                              |                 |
|                                |                              |                 |
|                                |                              |                 |
| Nullsoft Install System v3.0b2 |                              |                 |
|                                | <上一步(P) <b>闘閉</b> (          | <b>L)</b> 取消(C) |

設定完畢後,請關閉所有瀏覽器後重新開啟登入頁面。

https://eservice.nhi.gov.tw/Personal1/System/mLogin.aspx

# 四、 驗證元件安裝是否成功

透過該網站驗證

「<u>http://upkidemo.ares.com.tw:8080/AresCryptoDemo/signature\_demo.jsp</u>」 元件是否有安裝成功

A Internet Explorer

Step1.連接至該網站,若出現「要執行此應用程式」則點選「執行」,反之則跳 過該步驟

|                                                                                                    | CONTRACTOR CONTRACTOR OF                                                                                                    |                      |
|----------------------------------------------------------------------------------------------------|----------------------------------------------------------------------------------------------------|----------------------|
| Attp://upkidemo.ares.com.tw:8080/AresCryptoDen D < C                                                                          | 2 🧉 簧/驗章功能展示 ×                                                                                                    | 合 🛧 🅸                |
| 檔案(F) 編輯(E) 檢視(V) 我的最愛(A) 工具(T) 説明(H)                                                                                         |                                                                                                    | ▲                    |
|                                                                                                    |                                                                                                    |                      |
| 提醒:本網頁用來展示AresCryptoApplet的簽/<br>AresPKIComponent-Java元件,以確保功能正<br>原始資料:<br>輸入纯文字:<br>輸入純文字:<br>訊息摘要(SHA1):<br>簽章值(SHA1-RSA): | 策定     策定     策定     東京     市     市 | *安裝JSDK 1.6.0(含以上)以及 |
|                                                                                                    |                                                                                                    | 🔍 100% 🔻 💡           |

PS.若確認已完成所有元件並安裝成功確出現以下畫面,建議重新開機後再行測試。

|                                                           | CHART CALCUT DESCRIPTION                                                                                                    |                                      |
|-----------------------------------------------------------|----------------------------------------------------------------------------------------------------|--------------------------------------|
| ← ○ @ http://upkidemo.ares.com.tw:8080/AresCryptoDen タマ 0 | 功能展示 ×                                                                                                    | n 🛧 🛱                                |
| 榴囊(F) 編輯(E) 檢視(V) 我的最愛(A) 工具(T) 說明(H)                     |                                                                                                    |                                      |
| × Google                                                  | ▼ 3 授幸 - 3 分享 更多設定 ≫                                                                                                    | 🄶 📘 婚時華・ 🔌 •                         |
| 👍 ▶ 建醋的網站 👻 🥘 EXAM-正式機 🔤 My Media 🝣 玉山銀行 E.SUN BANK  🔃    | ] 伊莉討論區 🚦 歡迎來到 Facebook - 登                                                                                                    | ☆ ▼ 図 ▼ □ → 網頁(P) ▼ 安全性(S) ▼ 工具(O) ▼ |
|                                                           | 簽章與驗章                                                                                                    |                                      |
| 提醒:本網頁用來展示AresCryptoApplet的簽/驗童功能                         | ,當中使用到若干Java SDK 1.6的                                                                                                    | 特性,請先行安裝ISDK 1.6.0(含以上)以及            |
| AresPKIComponent-Java元件,以確保功能正常執行                         |                                                                                                    |                                      |
| 原始資料:<br>輸入純文字: 選打                                        | FRITATE<br>(東市本)<br>(京市未安積uPkiCryptoApplet 書戶請安包元件-<br>請先進行元件安積)<br>[日本]<br>(日本)<br>(日本)<br>( |                                      |
| Digest Raw.Signature PKCS#7 Signed Data Digest            | Raw Signature PKCS#7 Signed Data                                                                                                    |                                      |
| 訊息摘要(SHA1):                                               |                                                                                                    |                                      |
|                                                           |                                                                                                    |                                      |
| 簽草值(SHA1-RSA):                                            | 0                                                                                                    |                                      |
| DT OD UD MATT & L                                         |                                                                                                    | ×                                    |
|                                                           |                                                                                                    | 🔍 100% 🔻                             |

安裝成功

Step2.

①點選「Digest」按鈕

|                                            | CONTRACT Second                                 |                                   |
|--------------------------------------------|-------------------------------------------------|-----------------------------------|
| ← → Ø http://upkidemo.ares.com.tw:8080/Are | esCryptoDen 🔎 🗸 🧭 蓋/驗章功能展示 🛛 🗙 👘                | 合 🛧 登                             |
| 檔案(F) 編輯(E) 檢視(V) 我的最愛(A) 工具(T) :          | 說明(H)                                           |                                   |
|                                            | ▼ 🛂 搜尋 ▼ 🖓 投尋 ■ 更多設定 ≫                          | / ▲ 擁護帯・ 🔌 ・                      |
| 🍌 🕨 建藩的網站 👻 🎒 EXAM-正式機 🏧 My Media          | a 🍲 玉山銀行 E.SUN BANK 🗈 伊莉討論區 🧣 歡迎來到 Facebook - 登 | ☆ ▼ 図 ▼ □ → 網頁(P)▼ 安全性(S)▼ 工具(O)▼ |
|                                            | <u> </u>                                        | ^                                 |
|                                            | 双中兴被中                                           |                                   |
|                                            |                                                 |                                   |
| 提醒:本網頁用來展示AresCrypt                        | oApplet的簽/驗章功能,當中使用到若干Java SDK 1.6的特性           | ,請先行安裝JSDK 1.6.0(含以上)以及           |
| AresPKIComponent-Java元件,以                  | k確保功能正常執行。                                      |                                   |
| 原始資料:                                      |                                                 |                                   |
| 輸入純文字:                                     | 選擇檔案: citest.txt 匯入                             |                                   |
|                                            | ^                                               | ^                                 |
|                                            |                                                 |                                   |
|                                            |                                                 |                                   |
|                                            |                                                 |                                   |
|                                            | ~                                               | ×                                 |
| Digest Raw Signature PKCS#7 Signed Data    | Digest Raw Signature PKCS#7 Signed Data         |                                   |
| 訊息摘要(SHA1):                                | 2jmj7l5sSw0yVb/vlWAYkK/YBwk=                    |                                   |
| 签音值(SHA1_RSA):                             | ^                                               |                                   |
| 效中国(SHAI-KSA)·                             | ~<br>~                                          |                                   |
| DIE GO UN ANT DE LA                        |                                                 | € 100% ×                          |

②出現「允許從此網站存取下列應用程式?」則點選「允許」,反之則跳過該步 驟

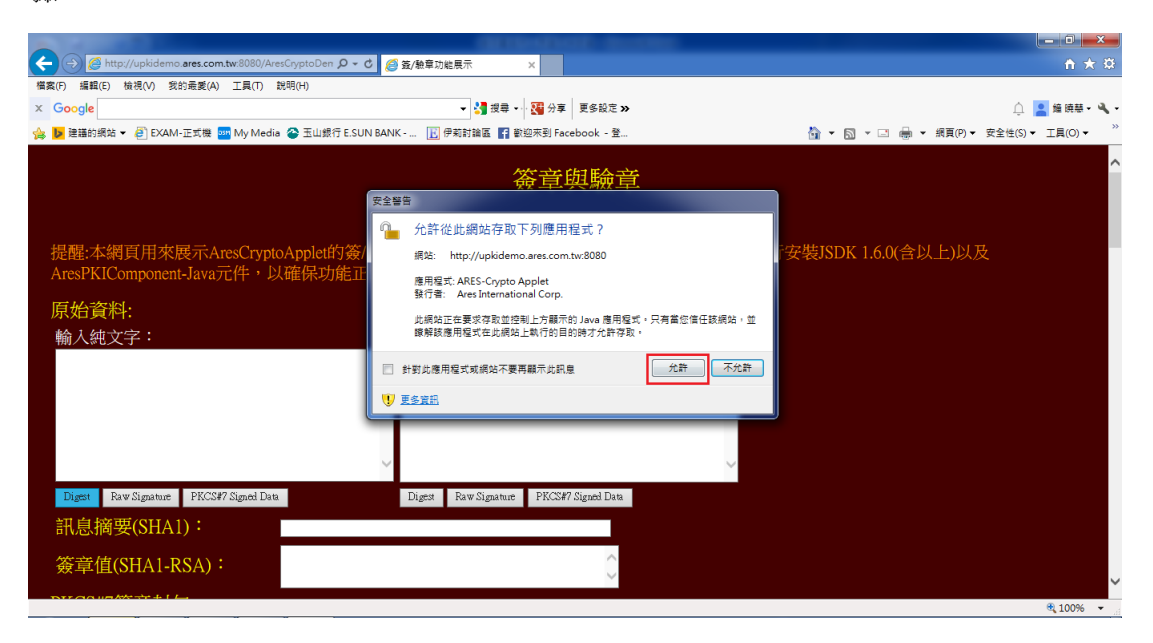

#### Step3.

①點選「PKCS#7 Signed Data」按鈕

| ← → Ø ttp://upkidemo.ares.com.tw:8080        | 0/AresCryptoDen <b>ク - さ</b> 🥖 簽/驗章功能展示 🛛 🗙         | 合 🛧 登                                 |
|----------------------------------------------|-----------------------------------------------------|---------------------------------------|
| 檔案(F) 編輯(E) 檢視(V) 我的最愛(A) 工具(T)              | D) 說明(H)                                            |                                       |
| × Google                                     | ▼ 3週 授幸 ▼ · 200 分享 更多設定 ≫                           | 🗘 🞴 鐘 焼夢 🛚 🔌 🕶                        |
| 🍐 🕨 建議的網站 👻 🦉 EXAM-正式機 🔤 My M                | fedia 😂 玉山銀行 E.SUN BANK 🔃 伊莉討論區 🚦 歡迎來到 Facebook - 登 | 🟠 ▼ 🖾 ▼ 🖃 🖶 ▼ 網頁(P)▼ 安全性(S)▼ 工具(O)▼ 🌷 |
|                                              | 资章與驗章                                               | ^                                     |
| 提醒:本網頁用來展示AresCry<br>AresPKIComponent-Java元件 | yptoApplet的簽/驗章功能,當中使用到若干Java SDK 1.6的特性,以確保功能正常執行。 | ,請先行安裝JSDK 1.6.0(含以上)以及               |
| 原始資料:                                        |                                                     |                                       |
| 輸入純文字:                                       | 選擇檔案: citers.txt 區入                                 |                                       |
|                                              | ^                                                   |                                       |
|                                              |                                                     |                                       |
|                                              |                                                     |                                       |
|                                              |                                                     |                                       |
|                                              | $\checkmark$                                        | $\checkmark$                          |
| Di an Dan Si an Diversita di                 | Dian Denti Diana Diana                              |                                       |
| Digest Raw Signature PRCS#7 Signed           | Data Digest Raw Signature PRCS#7 Signed Data        |                                       |
| 訊息摘要(SHA1):                                  | 2jmj7l5rSw0yVb/vlWAYkK/YBwk=                        |                                       |
| 簽音值(SHA1-RSA):                               | ~                                                   |                                       |
|                                              | ~                                                   | ~                                     |
| DT Gougkt tr 4 1 L                           |                                                     | €,100% <del>•</del>                   |

②選擇「政府 GCA 系列憑證(含:自然人/工商組織法人)」選項並點選「確定」

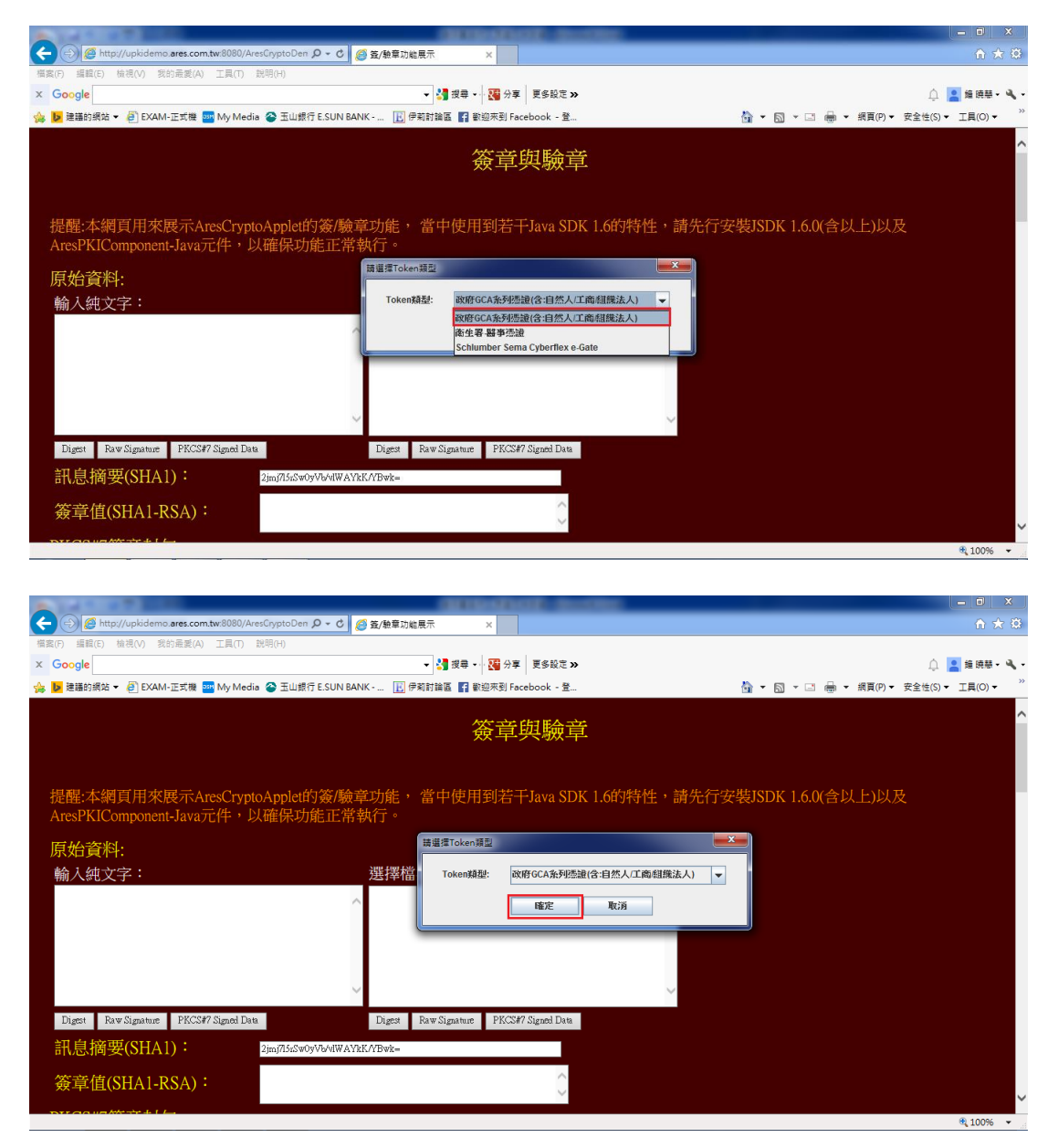

### ③輸入「自然人憑證 PINCODE」點選確定

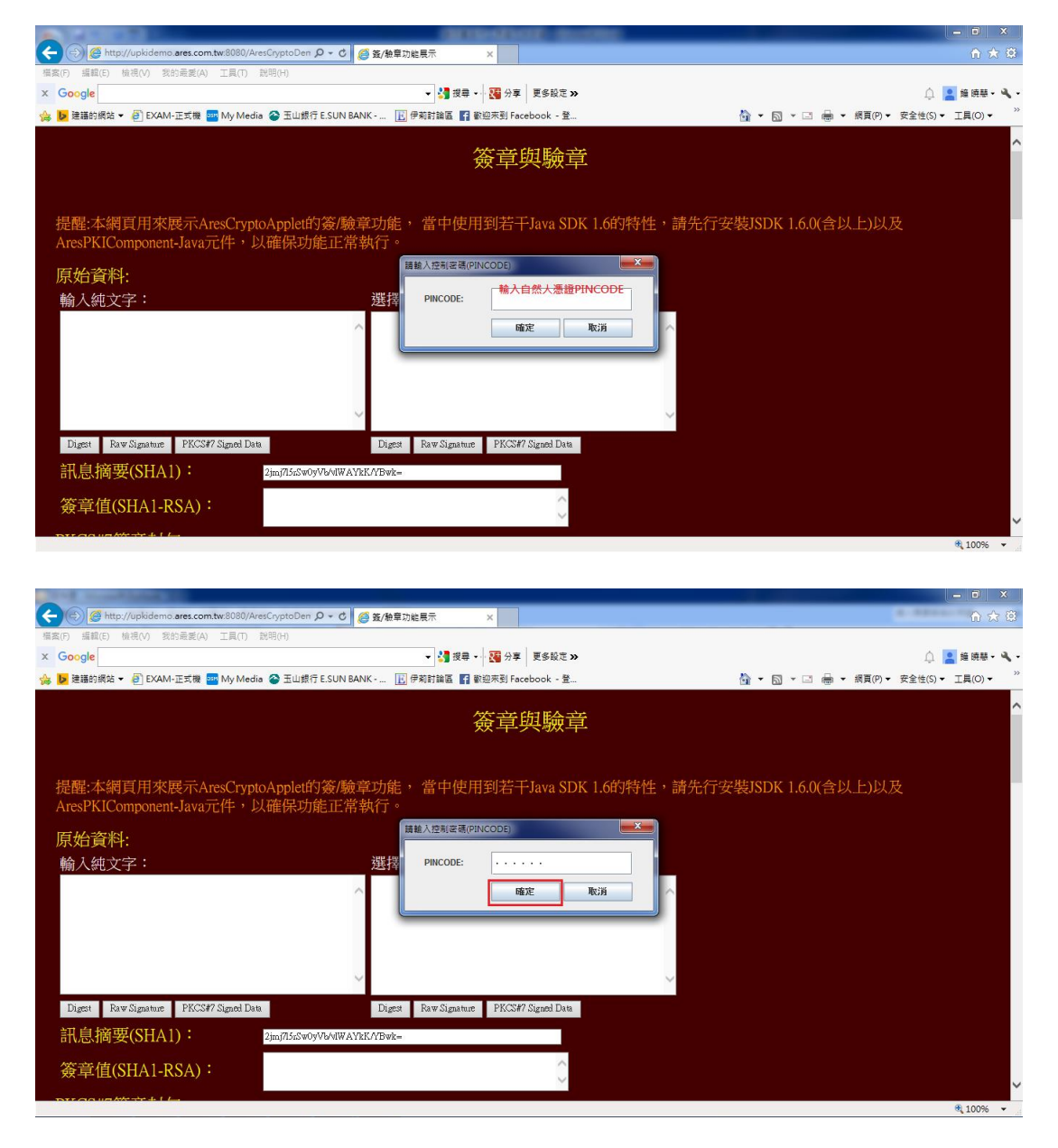

④出現以下畫面表示以上「自然人憑證安裝3元件」安裝成功

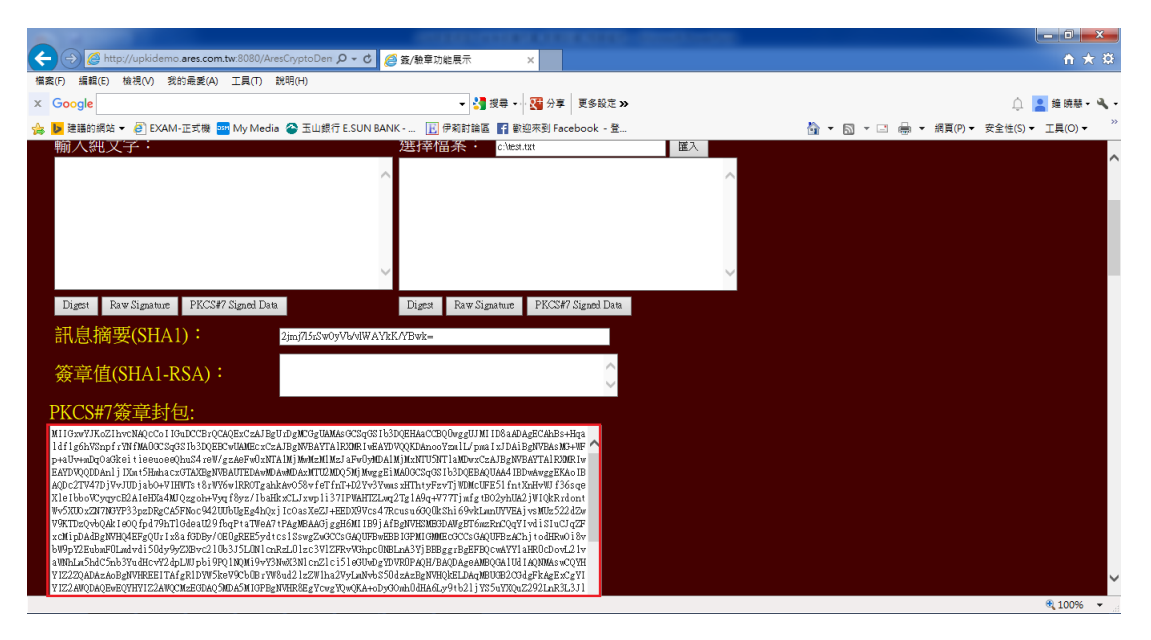

# 五、 GCA 憑證匯入 Java

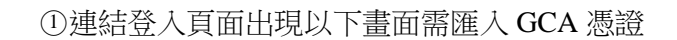

| <ul> <li>● 登入方式</li> <li>● 健保未 ● 自然人憑證</li> <li>&gt; 身分證號</li> <li>&gt; 出生日期</li> <li>民國 ~ 日 日 一 月 一 日</li> <li>&gt; 憑證PIN碼</li> </ul> |                                                                                                    |
|----------------------------------------------------------------------------------------------------|----------------------------------------------------------------------------------------------------|
| 確認 清除<br>即日起為服務更多民眾,本系<br>統除IE瀏覽器之外以自然人憑<br>證登入另提供 Firefox 請多加<br>利用。                                                                  | 請使用IE8.0以上版本,以自然人憑證登入支援Firefox瀏覽器<br>(請勿設定相容性檢視)最佳之顯示解析度為1024 X 768(small font)                    |
| *元件安裝說明* *系統操作手冊*                                                                                                    | 若有任何問題,請洽本署免費服務電話0800030598洽詢                                                                      |
| ②點選「元件安裝說明->下                                                                                                    | 載 GCA 憑證」進行憑證下載。                                                                                   |
| 御生福利部中央健康保     Mational Health Insurance Adminis     Ministry of Health and We     個人健保資源                                              | 險署<br>stration,<br>elfare                                                                          |
|                                                                                                    | 本站台開放時間)                                                                                           |
| > 登入方式 ④健保卡 ○自然人憑證<br>> 註冊密碼<br>確認<br>并示応1 達大応1 達大山速                                                                                   | 公告事項<br><u>系統設定須知</u><br><u>系統服務項目</u>                                                             |
| 重空進之代調之世期<br>重容確認信 忘記密碼<br>即日起為服務更多民眾,本系<br>統除IE瀏覽器之外以健保卡登<br>入另提供 Chrome / Firefox /                                                  | 本網頁以健保卡登入,支援 <b>IE11(請勿設定相容性檢視)</b><br>Chrome/Firefox/Safari瀏覽器<br>最佳之顯示解析度為1024 X 768(small font) |
| Safari 讀多加利用。<br>*元件安裝說明* <u>*</u> 系統操作手冊*                                                                                             | 若有任何問題,請洽本署免費服務電話0800030598洽詢                                                                      |

| 個人健保資料網路服務作業-系統設定須知                                                                                                    |                                                                                                    |  |
|----------------------------------------------------------------------------------------------------|----------------------------------------------------------------------------------------------------|--|
| 注意事項:<br>1.網站 <mark>不可</mark> 加入相容性檢親<br>2.網站當說定信任網站<br>3. <u>下館SSL機器安裝結</u><br>4. <u>實施理場設定</u>                                                                  | <ol> <li> <u>內政部自然人場論及語卡機倫測工具(請於語卡機署入場論後再點講選結功能)</u> <u>自然人場論申辦流程http://moica.nat.gov.tv:</u><br/><u>會子場望及語卡機倫測工具</u> </li> </ol> |  |
| <ol> <li>健保卡元件安裝(Frefox、Google Chrome 或正11以上)</li> <li>11 下載健保卡元件安裝檔</li> <li>12 健保卡元件安裝檔</li> </ol>                                                              |                                                                                                    |  |
| <ol> <li>自然人憑證元件安裝Factox 素E11以上)         <ol> <li>下動自然人憑證元件安裝撑</li> <li>下動自然人憑證元件安裝撑</li> <li>工</li> <li>正該GCA憑證</li> <li>13 自然人憑證元件安裝操作手冊</li> </ol> </li> </ol> |                                                                                                    |  |

# 進行檔案下載並儲存。

| 檔案下載 |                                                                                    |
|------|------------------------------------------------------------------------------------|
| 是否要  | 開啓或儲存這個檔案?                                                                         |
|      | 名稱:GCA2.zip<br>類型: WinRAR ZIP 壓縮檔,1.34KB<br>従: <b>localhost</b>                    |
|      | 開啓舊檔②(儲存③)取消                                                                       |
| ?    | 雖然來自網際網路的檔案可能是有用的,但是某些檔案有可<br>能會傷害您的電腦。如果您不信任其來源,諸不要開啓或儲<br>存這個檔案。 <u>有什麼樣的風險?</u> |

### 將下載之檔案解壓縮

| 🈂 元件案裝着                                                                                                    |                                                                                                    |                    |                  | - 2 🛛  |
|----------------------------------------------------------------------------------------------------|----------------------------------------------------------------------------------------------------|--------------------|------------------|--------|
| 檔案(E) 編輯(E) 檢視(Y) 我的最爱(A) 工具(T) 說明(H)                                                                                                    |                                                                                                    |                    |                  |        |
| 🔇 上一頁 🔹 🕥 🛛 🏂 🔎 搜尋 📂 資料夾 🔢 🔹                                                                                                    |                                                                                                    |                    |                  |        |
| 網址 🛛 🛅 C.\Documents and Settings\Administrator\My Documents\元件                                                                                                    | 案装檔                                                                                                    |                    |                  | ✓ → 移至 |
| 資料夾                                                                                                    | × 名稱 ▲                                                                                                    | 大小 類型              | 修改日期             |        |
| <ul> <li>▲面</li> <li>● 動物文件</li> <li>● Eltettoch 交換資料共</li> <li>● Cambrais Statio</li> <li>● Contrais Statio</li> <li>● Downloads</li> <li>● Downloads</li> <li>■ ● Falder2</li> </ul> | ▲<br>●<br>●<br>●<br>●<br>●<br>●<br>●<br>●<br>●<br>●                                                                                                    | 2 KB WmRAR ZIP 壓縮槍 | 2016831 上平 10:30 |        |
|                                                                                                    | <ul> <li>■ に入れる時料学価</li> <li>● に入れる時料学価</li> <li>● 目前にあるための</li> <li>● 別の品を注意</li> <li>● 別の品を注意</li> <li>● 日本の名を注意</li> <li>● 日本の名を注意</li> <li>● 日本の名を</li> <li>● 日本の名を</li> <li>●</li></ul> |                    |                  |        |

### 解壓縮成功畫面

| GCA2                                                                                                    |                                                                                                    |                                                                                                    |                                                                                                    |                                                                                                    |
|----------------------------------------------------------------------------------------------------|----------------------------------------------------------------------------------------------------|----------------------------------------------------------------------------------------------------|----------------------------------------------------------------------------------------------------|----------------------------------------------------------------------------------------------------|
| 檔案(E) 編輯(E) 檢視(V) 我的最愛(A)                                                                                                    | 工具(I) 説明(II)                                                                                                    |                                                                                                    |                                                                                                    | <b>A</b>                                                                                                    |
| ③ 上一頁 ▼ ② ▼ 参 / / / / / / / / / / / / / / / / / /                                                                                                    | ▶ 資料夾 111▼                                                                                                    |                                                                                                    |                                                                                                    |                                                                                                    |
| 網址 D 🛅 C \Documents and Settings\Administra                                                                                                    | ator'My Documents'元件案裝檔'GCA2                                                                                                    |                                                                                                    |                                                                                                    | 🗙 🄁 8至                                                                                                    |
| 資料夾                                                                                                    | X GCA2.cer                                                                                                    | -                                                                                                    |                                                                                                    |                                                                                                    |
| 🚱 桌面                                                                                                    | ▲ 医全性振行 (1) (1) (2) (2) (2) (2) (2) (2) (2) (2) (2) (2                                                                                                    | <u> </u>                                                                                                    |                                                                                                    |                                                                                                    |
| □ □ 初的火件 □ Binetroth 交換資料本                                                                                                    |                                                                                                    |                                                                                                    |                                                                                                    |                                                                                                    |
| 🗉 🛅 Camtasia Studio                                                                                                    |                                                                                                    |                                                                                                    |                                                                                                    |                                                                                                    |
| Cyberlink                                                                                                    |                                                                                                    |                                                                                                    |                                                                                                    |                                                                                                    |
| ■ Downgoads ■ im Fiddler2                                                                                                    |                                                                                                    |                                                                                                    |                                                                                                    |                                                                                                    |
| 🗉 🛅 GomPlayer                                                                                                    |                                                                                                    |                                                                                                    |                                                                                                    |                                                                                                    |
|                                                                                                    |                                                                                                    |                                                                                                    |                                                                                                    |                                                                                                    |
|                                                                                                    |                                                                                                    |                                                                                                    |                                                                                                    |                                                                                                    |
|                                                                                                    |                                                                                                    |                                                                                                    |                                                                                                    |                                                                                                    |
|                                                                                                    |                                                                                                    |                                                                                                    |                                                                                                    |                                                                                                    |
|                                                                                                    |                                                                                                    |                                                                                                    |                                                                                                    |                                                                                                    |
| ③物 CCA                                                                                                    | 馮崧匯 \ IAW                                                                                                    | •                                                                                                    |                                                                                                    |                                                                                                    |
| の时 OCA                                                                                                    | N 認 园 座 八 JAVA                                                                                                    | 7                                                                                                    |                                                                                                    |                                                                                                    |
|                                                                                                    |                                                                                                    |                                                                                                    |                                                                                                    |                                                                                                    |
|                                                                                                    | ● 至控制台>                                                                                                    | 點選【JAVA(3                                                                                                    | 2 位元)】。                                                                                                    |                                                                                                    |
|                                                                                                    | ● 至控制台>                                                                                                    | 點選【JAVA(3                                                                                                    | 2 位元)】。                                                                                                    |                                                                                                    |
| · · · · · · · · · · · · · · · · · · ·                                                                                                    | <ul> <li>● 至控制台&gt;;</li> </ul>                                                                                                    | 點選【JAVA(3                                                                                                    | 2 位元)】。                                                                                                    | - 0 X<br>- 4) <i>没自动</i> 新会 の                                                                                                    |
| 一回 > 控制台 > 所有控制台項目     調整電腦設定                                                                                                    | <ul> <li>● 至控制台&gt;;</li> <li>,</li> </ul>                                                                                                    | 點選【JAVA(3                                                                                                    | 2 位元)】。                                                                                                    | - □ ×     - □ ×     - □ ×     - □ ×     - □ ×     - □ ×     - □ ×     - □ ×     - □ ×                                                                                                    |
| 一回> 控制台 > 所有控制台項目<br>調整電腦設定                                                                                                    | ● 至控制台>;<br>,                                                                                                    | 粘選【JAVA(3                                                                                                    | 2 位元)】。                                                                                                    | - □ X<br>• 4 <i>g程控制台                                     </i>                                                                                                    |
| ●●●●●●●●●●●●●●●●●●●●●●●●●●●●●●●●●●●●                                                                                                    | <ul> <li>至控制台&gt;;</li> <li>Flash Player (32 位元)</li> </ul>                                                                                                    | 粘選【JAVA(3                                                                                                    | 2 位元)】。                                                                                                    | - G X     - 4 愛母性制合                                                                                                    |
| <ul> <li>・「同・控制台、所有控制台湾」</li> <li>調整電磁設定</li> <li>         BitLocker 磁碟機加密         NVIDIA 控制面板     </li> </ul>                                                                                                    | <ul> <li>至控制台&gt;;</li> <li>Flash Player (32 位元)</li> <li>RemoteApp 和桌面連線</li> </ul>                                                                                                    | 點選【JAVA(3                                                                                                    | 2 位元)】。<br>Mintel(R) 圖形和螺體<br>Windows Defender                                                                                                    | - ロ ×     - 4 <i>変現空気金 の</i> 板研方式: 大墨示 ・                                                                                                    |
| <ul> <li>・空制台、所有空制台集目</li> <li>調整電磁設定</li> <li>詳Locker 磁碟機加密</li> <li>NVIDIA 控制面板</li> <li>Windows Update</li> </ul>                                                                                                    | <ul> <li>至控制台&gt;</li> <li>Flash Player (32 位元)</li> <li>RemoteApp 和桌面連線</li> <li>Windows 行動中心</li> </ul>                                                                                                    | 點選【JAVA(3) ↔ HomeGroup ③ Windows CardSpace ✔ Windows By: ●                                                                                                    | 2 位元)】。<br>Intel(R) 圖形和媒體<br>Windows Defender<br>I 工作列及 [開始] 功能表                                                                                                    |                                                                                                    |
| <ul> <li>・ 空刺台 、 所有空刺台承</li> <li>調整電磁設定</li> <li>ジ BitLocker 磁碟機加密</li> <li>NVIDIA 控制面板</li> <li>ジ Windows Update</li> <li>              岡歩中心      </li> </ul>                                                                                                    | <ul> <li>至控制台&gt;;</li> <li>Flash Player (32 位元)</li> <li>RemoteApp 和桌面連線</li> <li>Windows 行動中心</li> <li>地面及語言</li> </ul>                                                                                                    | 粘選【JAVA(3) HomeGroup Windows 防火牆 Windows 防火牆 F型                                                                                                    | 2 位元)】。<br>Intel(R) 圓形和螺體<br>Windows Defender<br>If 作列及 [開始] 功能表<br>If 自動播放                                                                                                    | ・         4         要要理想         A           岐陽方式:大墨赤・                                                                                                    |
| <ul> <li>・空制台、所有空制台旗</li> <li>調整電磁設定</li> <li>BitLocker 磁碟機加密</li> <li>NVIDIA 控制面板</li> <li>Windows Update</li> <li>同歩中心</li> <li>行動作業中心</li> </ul>                                                                                                    | <ul> <li>至控制台&gt;;</li> <li>Flash Player (32 位元)</li> <li>RemoteApp 和桌面連線</li> <li>Windows 行動中心</li> <li>地區及語言</li> <li>位置和其他感應器</li> </ul>                                                                                                    | 粘選【JAVA(3<br>・・・・・・・・・・・・・・・・・・・・・・・・・・・・・・・・・・・・                                                                                                    | <ol> <li>2 位元)】。</li> <li>Intel(R) 圖形和標體</li> <li>Windows Defender</li> <li>工作列及 [開始] 功能表</li> <li>自動播放</li> <li>条約管理工具</li> </ol>                                                                                                    | <ul> <li>4 <i>愛尋型制金</i> の<br/>検視方式:大重示、</li> <li>道 Java (32 位元)</li> <li>Windows Live 語言設定</li> <li>ご 日期和時間</li> <li>ご 色彩管理</li> <li>後、使用者帳戶</li> </ul>                                                                                                    |
| <ul> <li>・ 空刺台 、 所有空刺台道</li> <li>調整電磁設定</li> <li>総計しocker 磁碟機加密</li> <li>NVIDIA 控制面板</li> <li>Windows Update</li> <li>同步中心</li> <li>行動作業中心</li> <li>ご 個人化</li> </ul>                                                                                                    | <ul> <li>至控制台&gt;;</li> <li>Flash Player (32 位元)</li> <li>RemoteApp 和桌面連線</li> <li>Windows 行動中心</li> <li>Windows 行動中心</li> <li>地區及語言</li> <li>位置和其他感聴器</li> <li>家長監護</li> </ul>                                                                                                    | <ul> <li>粘i 建 【JAVA(3)</li> <li>HomeGroup</li> <li>Windows 防火牆</li> <li>Windows 防火牆</li> <li>デ型</li> <li>系統</li> <li>数能資訊及工具</li> </ul>                                                                                                    | <ol> <li>2 位元)】。</li> <li>Intel(R) 圖形和嫖體</li> <li>Windows Defender</li> <li>工作列及 [開始] 功能表</li> <li>自動播放</li> <li>系統管理工具</li> <li>桌面小工具</li> </ol>                                                                                                    | ・ 4         要者理想金         の            後視方式:大墨赤・          後視方式:大墨赤・<br><br><br><br><br><br><br><br><br><br><br><br><br><br><br><br><br><br><br><br><br><br><br><br><br><br><br><br><br><br><br><br><br><br><br><br><br><br><br><br><br><br><br><br><br><br>                                                                    |
| <ul> <li>・ 空刺台 、 所有空刺台道</li> <li>調整電磁設定</li> <li>総理</li> <li>BitLocker 磁碟機加密</li> <li>NVIDIA 控制面板</li> <li>Windows Update</li> <li>の歩中心</li> <li>行動作業中心</li> <li>個人化</li> <li>通知區域圖示</li> </ul>                                                                                                    | <ul> <li>         至控制台&gt;;     </li> <li>         Fash Player (32 位元)     </li> <li>         RemoteApp 和桌面連線     </li> <li>         Windows 行動中心     </li> <li>         WE及語言     </li> <li>         位置和其他感聴器     </li> <li>         家長監護     </li> <li>         第 備份與還原     </li> </ul>                                                                                                    | <ul> <li>粘古姓 【JAVA(3)</li> <li>HomeGroup</li> <li>Windows CardSpace</li> <li>Windows 防火牆</li> <li>ア型</li> <li>京北</li> <li>京北</li> <li>文批資訊及工具</li> <li>運 復原</li> </ul>                                                                                 | <ol> <li>2 位元)】。</li> <li>Intel(R) 圖形和媒體</li> <li>Windows Defender</li> <li>工作列及 (開始) 功能表</li> <li>自動播放</li> <li>輸動播放</li> <li>系統管理工具</li> <li>桑面小工具</li> <li>程式和功能</li> </ol>                                                                                                    | 中 4 家母型物会 の<br>接現方式:大選示 *                                                                                                    |
| <ul> <li>・ (同・ 空利省・ 所有空利省項)</li> <li>調整電磁設定</li> <li>総</li> <li>BitLocker 磁碟機加密</li> <li>NVIDIA 控制面板</li> <li>Windows Update</li> <li>のサ中心</li> <li>同步中心</li> <li>行動作業中心</li> <li>通力區域圖示</li> <li>通知區域圖示</li> <li>副 開始使用</li> </ul>                                                                                                    | <ul> <li>          至控制台&gt;;      </li> <li>Flash Player (32 位元)         </li> <li>RemoteApp 和県面連線         </li> <li>Windows 行動中心         <ul> <li>Windows 行動中心             </li> <li>地區及語言             </li> <li>位置和其他感聴器                  </li> <li>家長監護                  </li> <li>第</li> <li>備份與還原                  </li> <li>デ</li> </ul> </li> </ul>                                                                                                    | <ul> <li>粘古建建 【JAVA(3)</li> <li>HomeGroup</li> <li>Windows GardSpace</li> <li>Windows 防火</li> <li>Windows 防火</li> <li>ア型</li> <li>京都</li> <li>京都</li> <li>京都</li> <li>道、数能資訊及工具</li> <li>道、</li> <li>福島高傳真音效管理</li> </ul>                              | <ol> <li>2 位元)】。</li> <li>※ Intel(R) 圖形和螺體</li> <li>※ Windows Defender</li> <li>… 工作列及 [開始] 功能表</li> <li>… 目動播放</li> <li>※ 新管理工具</li> <li>… 桑面小工具</li> <li>… 程式和功能</li> <li>… 裝面和表機</li> </ol>                                                                                                    | ····································                                                                                                    |
| <ul> <li>・ 空制台 、 所有空制台旗</li> <li>調整電磁設定</li> <li>総理</li> <li>BitLocker 磁碟機加密</li> <li>NVIDIA 控制面板</li> <li>Windows Update</li> <li>のサ中心</li> <li>「動中中心</li> <li>「動作業中心</li> <li>個人化</li> <li>通知區域圖示</li> <li>通知區域圖示</li> <li>開始使用</li> <li>資料夾選項</li> </ul>                                                                                                    | <ul> <li>          至控制台&gt;;      </li> <li>          Fash Player (32 位元)      </li> <li>         Fash Player (32 位元)         </li> <li>         Fash Player (32 位元)         </li> <li>         KemoteApp 和桌面連線         </li> <li>         Windows 行動中心         </li> <li>         Windows 行動中心         </li> <li>         Windows 行動中心         </li> <li>         Windows 行動中心         </li> <li>         Windows 行動中心         </li> <li>         Windows 行動中心         </li> <li>         Windows 行動中心         </li> <li>         Windows 行動中         </li> <li>         Windows 行動中         </li> <li>         Windows 行動         </li> <li>         Windows 行動         </li> <li>         Windows 行動         </li> <li>         Windows 行動         </li> <li>         Windows 行動         </li> <li>         Windows 行動         </li> <li>         Windows 行動         </li> <li>         Windows 行動         </li> <li>         Windows 行動         </li> <li>         Windows 行動         </li> <li>         Windows 行動         </li> <li>         Windows 行動         </li> </ul>                                                                                                    | <ul> <li>出古建建 【JAVA(3)</li> <li>・・・・・・・・・・・・・・・・・・・・・・・・・・・・・・・・・・・・</li></ul>                                                                                                    | <ol> <li>2 位元)】。</li> <li>2 位元)】。</li> <li>1ntel(R) 圖形和媒體</li> <li>Windows Defender</li> <li>工作列及 (開始) 功能表</li> <li>自動播放</li> <li>前。 自動播放</li> <li>前。 自動播放</li> <li>「」、 新統管理工具</li> <li>「」、 素統管理工具</li> <li>「」、 報志和功能</li> <li>「」、 報志和印表機</li> <li>「」、 預設程式</li> </ol>                                                                                                    | ・ 4       夏夏夏夏夏         施現方式:大選示・ <ul> <li></li></ul>                                                                                                    |
| <ul> <li>・ (同・ 空利省・ 所有空利省項)</li> <li>         · (同・ 空利省・ 所有空利省項)</li> <li>         · (同・ 空利省・ 所有空利省項)</li> <li>         · (副監 電弧設定         · (副監 電弧設定)     </li> <li>         · (副監 電弧設定)     </li> <li>         · (副監 電弧設定)     </li> <li>         · (副監 電弧設定)     </li> <li>         · (副監 電弧設定)     </li> <li>         · (副監 電弧設定)     </li> <li>         · (副監 電弧設定)     </li> <li>         · (副監 電弧設定)     </li> <li>         · (副監 電弧電流)     </li> <li>         · (副監 電弧電流)     </li> <li>         · (副加區 域圖示     </li> <li>         · (副加區 域圖示     </li> <li>         · (副加區 域圖示     </li> <li>         · (副 数定)     </li> <li>         · (副 数定)     </li> <li>         · (副 数定)     </li> <li>         · (副 数 四 美)     </li> <li>         · (副 数 二)     </li> </ul> | <ul> <li>          至控制台&gt;;      </li> <li>          Flash Player (32 位元)      </li> <li>         Flash Player (32 位元)         </li> <li>         RemoteApp 和県面連線         </li> <li>         Windows 行動中心         </li> <li>         Windows 行動中心         </li> <li>         Windows         </li> <li>         Windows         </li> <li>         Windows         </li> <li>         Windows         </li> <li>         Windows         </li> <li>         Windows         </li> <li>         Window</li></ul>                                                                                                    | <ul> <li>出古建建 【JAVA(3)</li> <li>HomeGroup</li> <li>Windows CardSpace</li> <li>Windows 防火</li> <li>Windows 防火</li> <li>ア型</li> <li>東京</li> <li>京都道訊及工具</li> <li>道、数総資訊及工具</li> <li>道、環島</li> <li>福島高傳真音效管理</li> <li>福島高傳真音效管理</li> <li>認識管理具</li> </ul> | <ol> <li>2 位元)】。</li> <li>※ Intel(R) 圖形和螺體</li> <li>※ Intel(R) 圖形和螺體</li> <li>※ Windows Defender</li> <li>正 作列及 [開始] 功能表</li> <li>百動播放</li> <li>章 自動播放</li> <li>章 自動播放</li> <li>章 自動播放</li> <li>章 自動播放</li> <li>章 自動播放</li> <li>章 自動播放</li> <li>章 自動播放</li> <li>章 意動推式</li> <li>章 許識</li> </ol>                                                                                                    | ····································                                                                                                    |
| <ul> <li>・ 空戦省 、 所有定制台湾</li> <li>調整電磁設定</li> <li>総計Locker 磁碟機加密</li> <li>NVIDIA 控制面板</li> <li>のグロカイを</li> <li>同步中心</li> <li>行動作業中心</li> <li>個人化</li> <li>通知區域圖示</li> <li>通知區域圖示</li> <li>第外交選項</li> <li>線路和共用中心</li> <li>総</li> <li>第</li> </ul>                                                                                                    | <ul> <li>              至控制台&gt;;      </li> <li>             Flash Player (32 位元)         </li> <li>             Flash Player (32 位元)         </li> <li>             RemoteApp 和桌面連線         </li> <li>             Windows 行動中心         </li> <li>             Windows 行動中心         </li> <li>             wE及話言         </li> <li>             wE及話言         </li> <li>             wE和其他感聴器         </li> <li>             wE和其他感聴器         </li> <li>             wE示量項         </li> <li>             wE示量項         </li> <li>             wE示量項         </li> <li>             wEmain and the appendence of the appendence of the ap</li></ul> | <ul> <li>出古建建 【JAVA(3)</li> <li>・・・・・・・・・・・・・・・・・・・・・・・・・・・・・・・・・・・・</li></ul>                                                                                                    | <ol> <li>2 位元)】。</li> <li>※ Intel(R) 圖形和嫖糧</li> <li>※ Windows Defender</li> <li>… 工作列及 [開始] 功能表</li> <li>… 自動播放</li> <li>※ 自動播放</li> <li>※ 自動播放</li> <li>※ 自動播放</li> <li>※ 和助理</li> <li>※ 未統管理工具</li> <li>※ 東面小工具</li> <li>※ 東面小工具</li></ol> | • 4       度程度和金       戶         販売方式:大重示・           (金)       Java (32 位元)          (金)       Windows Live 語言設定          (金)       日期和時間          (金)       色彩管理          (金)       寮引速項          (金)       繁介(32 位元)          (金)       新作 (32 位元)          (金)       繁音管理員          (金)       疑離排解          (金)       範疇存取中心 |

● 切換到【安全】功能頁面,點選【管理憑證(M)】。

| ▲ Java 控制面板                                    | _ 🗆 🗙  |
|------------------------------------------------|--------|
| 一般 更新 Java 安全 進階                               |        |
| ☑ 在瀏覽器中啟用 Java 內容(E)                           |        |
|                                                |        |
| ■                                              |        |
|                                                |        |
| ⑦ 非吊问(*) 在拉劫行在压场规算价准验举则的 Taue 唯田积式,其此准确必须除论单主: | 的论话。   |
| ル計報告日式交通単位が設設部が自分するの構成力を行うため、日本に必要が決めた設備本:     | PAXARI |
| ◎ 高(H)                                         |        |
| 允許執行信任授權單位憑證識別的 Java 應用程式,即使無法驗證此憑證的:          | 撤銷狀態亦  |
| 20.*                                           |        |
|                                                |        |
| ないないの会合と注意                                     |        |
| 從下列網站啟動的應用程式將能夠在適當的安全提示顯示之後執行。                 |        |
|                                                |        |
| 時項目新增至此清里. 编辑新                                 | 貼清單(S) |
|                                                |        |
| 回復安全提示(R) 管                                    | 理憑證(M) |
|                                                |        |
|                                                |        |
|                                                |        |
|                                                |        |
|                                                |        |

● 憑證類型選取「安全網站 CA」,切換到【使用者】功能頁面, 再點選【匯入(I)】。

| 憑證                      |               | x |
|-------------------------|---------------|---|
| 憑證類型: 安全網站 CA<br>使用者 系統 |               | J |
| 發給對象                    | 發出者           |   |
|                         |               | × |
| <b>匯入(1)</b> 匯出(E)      | 移除(M) 詳細資訊(D) | Я |

| 🍝 開啟       |                           | X        |
|------------|---------------------------|----------|
| 查詢(I):     | 🚺 GCA憑證和匯入說明 🔹 🦻 🗁 🖽 🗸    |          |
| 最近的項目      | GCA2.cer 2                |          |
| 点面         |                           |          |
| 我的文件       |                           |          |
| 電腦         |                           |          |
| ()<br>網路 1 | 檔案名稱(N):<br>檔案類型(T): 所有檔案 | 開啟<br>取消 |

# ● 選取 GCA2.cer 存放位置,點選【開啟】。

● 成功匯入並點選關閉,即完成 GCA 憑證匯入。

| 憑證                          |                                         |
|-----------------------------|-----------------------------------------|
| 憑證類型: 安全網站 CA 使用者 系統        | •                                       |
| 發給對象                        | 發出者                                     |
| 行政院 政府憑證管理中心                | Government Root Certification Authority |
|                             | ~                                       |
| <b>匯</b> 入(I) <b>匯出(E</b> ) | 移除(M) 詳細資訊(D)                           |
|                             | 國閉                                      |

• 匯入完成後關掉瀏覽器後再重新連上網站即可。

# 六、 GCA 憑證 匯入 FireFox 瀏覽器

# 使用 Firefox 需另外匯入 GCA2 憑證

請匯入最新版的政府憑證,下載網址

🛃 進階

http://gca.nat.gov.tw/repository/Certs/GCA2.cer

【步驟 1】請連線至 GCA 政府憑證管理中心下載/儲存最新版憑證

【步驟 2】請點選 Firefox 功能列表中的《選項》,以便開啟設定畫面

【步驟3】於選項設定功能頁面,依序點選《進階》→《憑證》→《檢視憑證 清單》→《憑證機構》→選擇憑證《匯入》開啟檔案選取功能頁面,並選取/ 開啟於步驟1所下載的《GCA2》檔案,勾選『信任此憑證機構以識別網站』 → 確定

【步驟4】完成匯入作業後,即可重新連結登入所有 GOV.TW 的 https 網站

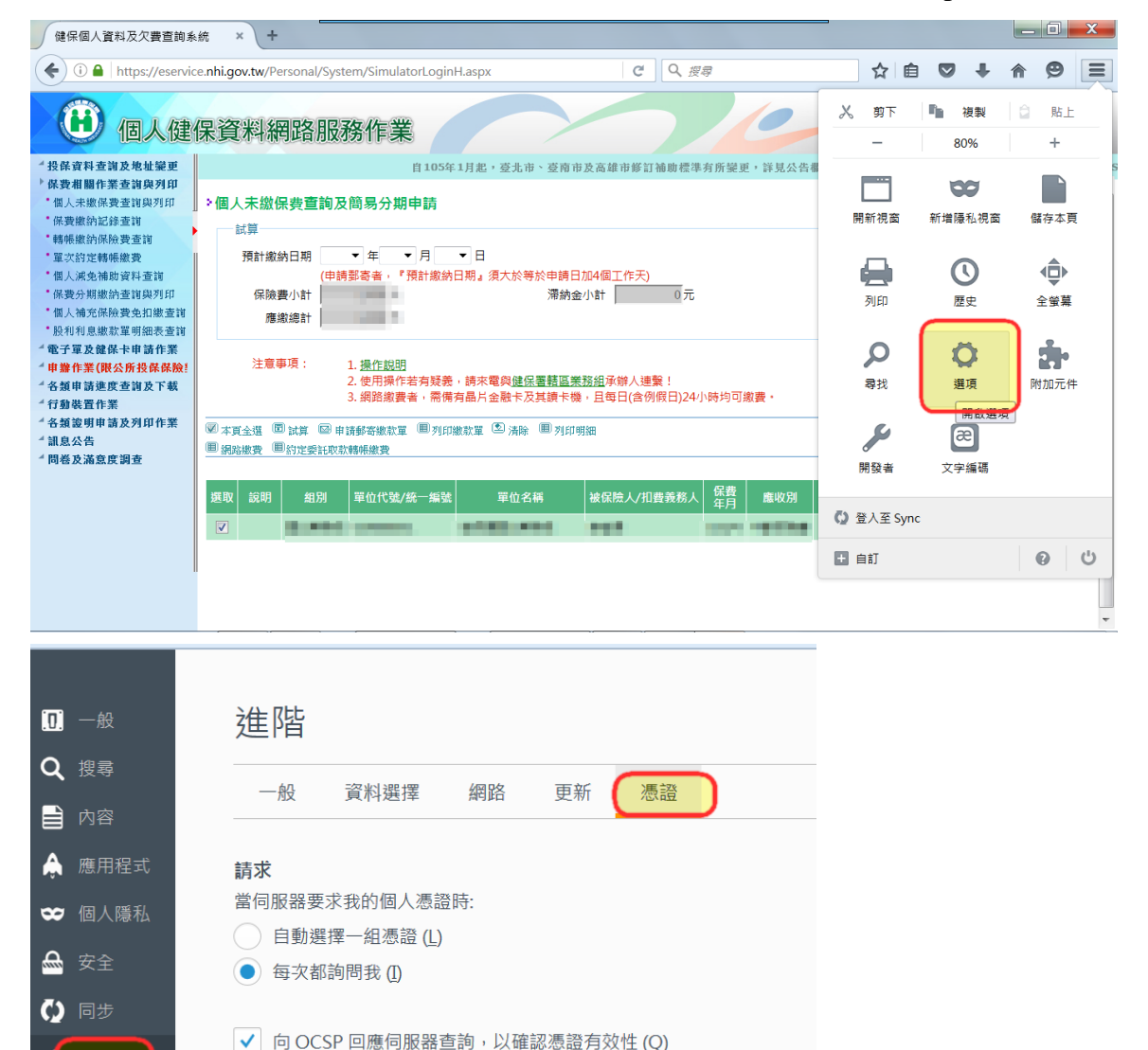

安全裝置 (Y)

檢視憑證清單 (<u>S</u>)

| 您的憑證 人員 伺服器 憑證機構 其他                             |                                        |
|-------------------------------------------------|----------------------------------------|
| 您有可識別下列憑證機構的憑證:                                 |                                        |
| /////////////////////////////////////           |                                        |
| 4AC Camerfirma S.A.                             |                                        |
| Chambers of Commerce Root - 2008                | Builtin Object Token                   |
| Global Chambersign Boot - 2008                  | Builtin Object Token                   |
| 4AC Camerfirma SA CIF A82743287                 |                                        |
| Chambers of Commerce Root                       | Builtin Object Token                   |
| Global Chambersign Root                         | Builtin Object Token                   |
| ⊿ACCV                                           | ,                                      |
| ACCVRAIZ1                                       | Builtin Object Token                   |
| ⊿Actalis S.p.A./03358520967                     | · · · · · · · · · · · · · · · · · · ·  |
| 檢視 (火) 編輯信任 ( <u>E</u> ) ( <b>匯入 (<u>M</u>)</b> | . 匯出 (X) 刪除或取消信任 (D)                   |
|                                                 | 確定                                     |
|                                                 |                                        |
| │選取包含憑證機構憑證的檔案以匯入                               | X                                      |
|                                                 | ▼ <b>4</b> 援尋 SMC ♀                    |
| 组合管理 ▼ 新増資料夾                                    | iii → 🗍 0                              |
|                                                 | 修改日期 類型                                |
| ■ 桌面                                            |                                        |
| 🕵 最近的位置                                         | 2016/3/20 卜午 1 安全性想                    |
| 100 Jut 88 105                                  |                                        |
| □ 保庭値                                           |                                        |
|                                                 |                                        |
| - 視訊                                            |                                        |
|                                                 |                                        |
| ■ ■ ■ ■ ■ ■ ■ ■ ■ ■ ■ ■ ■ ■ ■ ■ ■ ■ ■           |                                        |
| ▲ 本機磁碟 (C:)                                     |                                        |
| ⇒本機磁碟 (D:)                                      |                                        |
| ■ BD-ROM 光碟機 (                                  |                                        |
| See new alw (\\10.40 ▼ 4                        | 4 III                                  |
| 檔案名稱(N):                                        | ▼ 憑證檔案 (*.p7b;*.crt;*.cert;*.cer;*.ţ ▼ |
|                                                 | 開啟舊檔(O) 取消                             |
|                                                 | 4                                      |
| ,<br>下載憑證                                       | X                                      |
| 您被要求信任一個新憑證機構 (CA)。                             |                                        |
| │<br>│ 您要信任「憑證機構(未命名)」用於下列用途                    | 嗎 ?                                    |
| ☑ 信任此憑證機構以識別網站。                                 |                                        |
| □ 信任此馮諮懋楼以識別郵件用6。                               |                                        |
| □ 信任此憑證機構以識別軟體製造商。                              |                                        |
| 在信任此憑證機構前,您應該確認它的憑證及政                           | 策程序(如果有的話)。                            |
| <u> </u>                                        |                                        |
|                                                 |                                        |
|                                                 | <b>隆定</b> 取消                           |